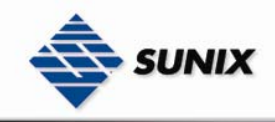

SUNIX Co., Ltd. TEL : +886-2-8913-1987 Email : info@sunix-ncci.com.tw

## USER'S MANUAL

# Management Ethernet Switch ESW-5242GP / ESW-5162GP

Ver. 1.0, Apr. 2007

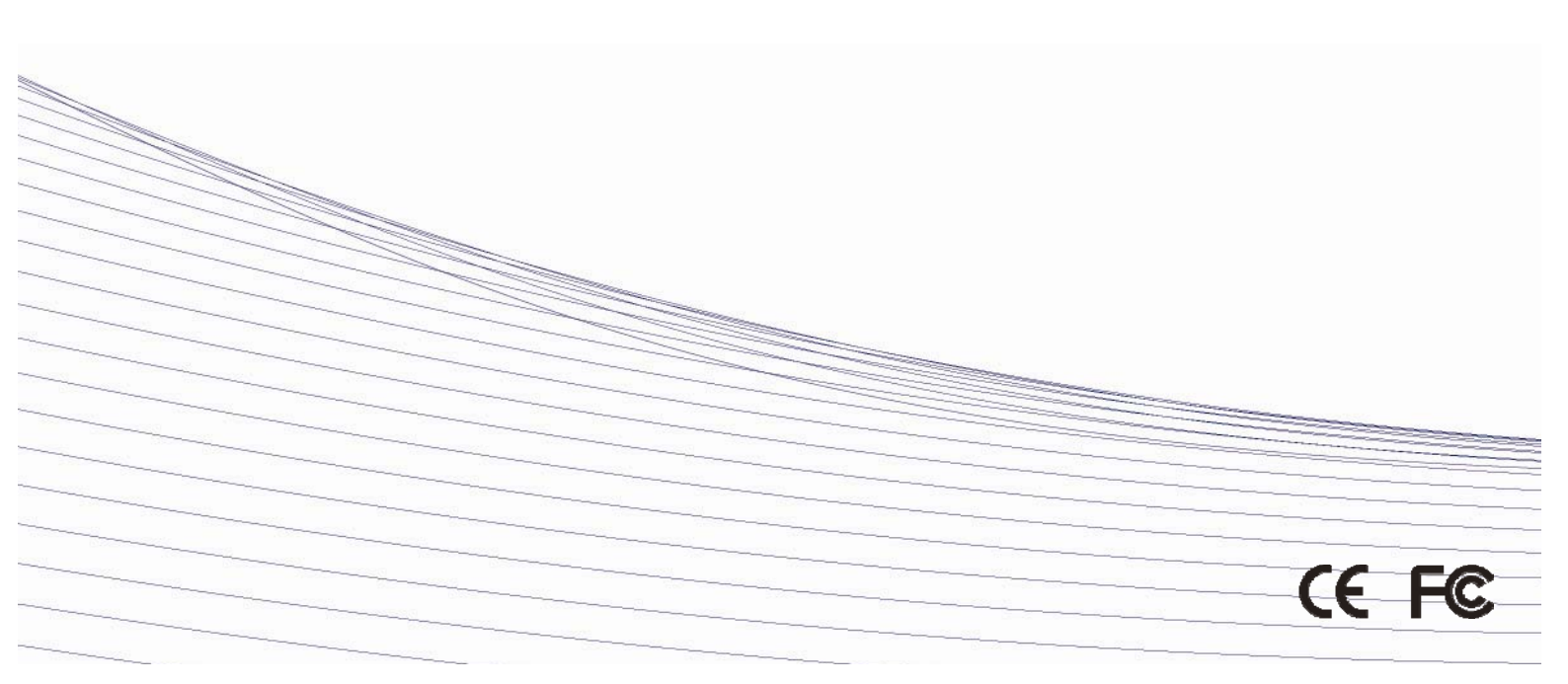

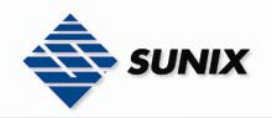

## **Table of Content**

| 1. Getting to        | Know Your Switch                                     | 4                    |
|----------------------|------------------------------------------------------|----------------------|
| 1.1                  | About the ESW-5242GP / ESW-5162GP Switch             | 4                    |
| 1.2                  | Software Features                                    | 4                    |
| 1.5<br>2 Hardwaro    | Hardware Features                                    | 4                    |
| 2. naruware<br>2.1   | Front Panel                                          |                      |
| 2.2                  | Rare Panel                                           |                      |
| 2.3                  | Rack mount kit assembly                              | 6                    |
| 3. Cables            |                                                      | 7                    |
| 3.1                  |                                                      | 7                    |
| 32                   | LI.I TUUDASE-TA/TUDASE-TPIN ASSIGNMENTS              | /                    |
| 3.3                  | Console Cable                                        |                      |
| 4. WEB Mana          | gement                                               | 9                    |
| 4.1                  | Configuration by Web Browser                         | 9                    |
| 4                    | .1.1 ABOUT WEB-BASED MANAGEMENT                      | 9                    |
| 4                    | 1.2 PREPARING FOR WEB MANAGEMENT                     | 9<br>0               |
| 4                    | 1.1.5 STSTEM LOGIN                                   | 10                   |
| 4                    | 1.5 System Information                               | 10                   |
| 4                    | .1.6 IP CONFIGURATION                                | 10                   |
| 4                    | .1.7 DHCP Server - System configuration              | 11                   |
| 4                    | .1.8 DHCP CLIENT - SYSTEM CONFIGURATION              | 11                   |
| 4                    | 1.1.9 DHCP SERVER - PORT AND IP BINDINGS             | 12                   |
| 4                    | 111 TETP - RESTORE CONFIGURATION                     | 12                   |
| 4                    | .1.12 TFTP · BACKUP CONFIGURATION                    | 13                   |
| 4                    | .1.13 System Event Log – Syslog Configuration        | 13                   |
| 4                    | .1.14 System Event Log - SMTP Configuration          | 14                   |
| 4                    | .1.15 SYSTEM EVENT LOG - EVENT CONFIGURATION         | 15                   |
| 4                    | 1.1.7 ID SECURITY                                    | 10                   |
| 4                    | 118 USER AUTHENTICATION                              | 19                   |
| 4                    | .1.19 Advanced configuration- Broadcast storm filter | 19                   |
| 4                    | .1.20 Advanced configuration- Aging Time             | 20                   |
| 4                    | .1.21 Advanced configuration- Jumbo frame            | 20                   |
| 4                    | .1.22 PORT STATISTICS                                | 20                   |
| 4                    | 1.2.3 PORT CONTROL                                   | 21                   |
| 4.1.24.              | AGGREGATOR SETTING                                   | 22                   |
| 4.1.24.2             | 2 Aggregator Information                             | 23                   |
| 4.1.24.3             | 3 State Activity                                     | 23                   |
| 4                    | .1.25 Port Mirroring                                 | 24                   |
| 4                    | 1.25 KATE LIMITING                                   | 24                   |
| 4.1.27.              | VIAN configuration - Port-based VIAN                 | 26                   |
| 4.1.27.2             | 2 802.1Q VLAN                                        | 27                   |
| 4                    | .1.28 RAPID SPANNING TREE                            | 29                   |
| 4.1.28.              | RSTP - System Configuration                          | 29                   |
| 4.1.28.2             | 2 RSTP - Port Configuration                          | 30                   |
| 4 1 2 9              | .1.29 SNMP CONFIGURATION                             | 3 I<br>8 I           |
| 4.1.29.2             | 2 Trap Configuration                                 | 32                   |
| 4.1.29.              | 3 SNMPV3 Configuration                               | 32                   |
| 4                    | .1.30 QOS CONFIGURATION                              | 34                   |
| 4                    | .1.31 IGMP CONFIGURATION                             | 35                   |
| 4 1 2 2              | .1.32 SECURITY                                       | 36                   |
| 4.1.32.              | N 802.1X/Radius Configuration                        | 30                   |
| 4.1.32.3             | Access Control List                                  | 39                   |
| 4.1.32.4             | 4 DHCP Filter                                        | 40                   |
| 4                    | .1.33 FACTORY DEFAULT                                | 40                   |
| 4                    | .1.34 SAVE CONFIGURATION                             | 40                   |
| 5 Command            | 1.35 SYSTEM KEBOUT                                   | 41<br>⊿?             |
| 5. Command<br>Config | uration by Command Line Interface (CLI)              | <del>7</del> 2<br>42 |
| 5                    | .1 ABOUT CLI MANAGEMENT                              | 42                   |
| 5                    | .2 Commands Level                                    | 44                   |
| 5                    | .3 COMMANDS SET LIST                                 | 45                   |
| 5                    | .3.1 SYSTEM COMMANDS SET                             | 45                   |
| 5                    | .3.2 YUKI LUMMANDS SET                               | 46<br>47             |
| ים<br>ק              | .3.4 VI AN COMMANDS SET                              | 47                   |
| 5                    | .3.5 SPANNING TREE COMMANDS SET                      | 48                   |
|                      |                                                      | 49                   |

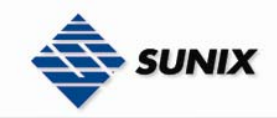

| 5.3.7                  | IGMP COMMANDS SET                      | 49 |
|------------------------|----------------------------------------|----|
| 5.3.8                  | MAC / FILTER TABLE COMMANDS SET        | 50 |
| 5.3.9                  | SNMP COMMANDS SET                      | 50 |
| 5.3.10                 | Port Mirroring Commands Set            | 51 |
| 5.3.11                 | 802.1x COMMANDS SET                    | 51 |
| 5.3.12                 | ТFTР Соммаnds Set                      | 52 |
| 5.3.13                 | SystemLog, SMTP and Event Commands Set | 52 |
| 5.3.14                 | SNTP COMMANDS SET                      | 53 |
| 5.3.15                 | Access Control List Commands Set       | 54 |
| 5.3.16                 | DHCP FILTER COMMANDS SET               | 54 |
| 6. Technical Specifica | ations                                 | 55 |

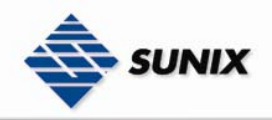

## 1. Getting to Know Your Switch

#### 1.1 About the ESW-5242GP / ESW-5162GP Switch

The ESW-5242GP / ESW-5162GP switches are powerful managed switches which have many features. These switches can be managed by WEB, TELNET, Consol or other third-party SNMP software as well. Besides, these switches can be managed by a useful utility that we called Super-VIEW.

Super-VIEW is a powerful network management software. With its friendly and powerful interface, you can easily configure multiple switches at the same time, and monitor switches' status.

#### 1.2 Software Features

- World's fastest Redundant Ethernet Ring (Recovery time < 10ms for over 250 units connection)
- Supports Ring Coupling, Dual Homing, RSTP over The Ring
- Supports SNMPv1/v2/v3 & RMON & Port base/802.1Q VLAN Network Management
- Event notification by Email, SNMP trap and Relay Output
- Web-based ,Telnet, Console, CLI configuration
- Enable/disable ports, MAC based port security
- Port based network access control (802.1x)
- VLAN (802.1q) to segregate and secure network traffic
- Radius centralized password management
- SNMPv3 encrypted authentication and access security
- RSTP (802.1w)
- Quality of Service (802.1p) for real-time traffic
- VLAN (802.1q) with double tagging and GVRP supported
- IGMP Snooping for multicast filtering
- Port configuration, status, statistics, mirroring, security
   Remote Monitoring (RMON)

#### 1.3 Hardware Features

- Wide Range AC power inputs (100VAC~240VAC, 50Hz~60Hz)
- Operating Temperature: -10 to 60°C
- Storage Temperature: -20 to 85 °C
- Operating Humidity: 5% to 95%, non-condensing
- 10/100/1000Base-T(X) Gigabit Ethernet port
- 10/100Base-T(X) Ethernet port
- 1000Base-X Fiber port on SFP
- Console Port
- Dimensions(W x D x H) : 440 mm(W)x 280 mm( D )x 44 mm(H)

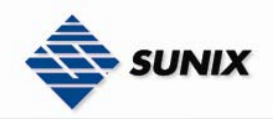

### 2. Hardware Overview

#### 2.1 Front Panel

The following table describes the labels that stick on the ESW-5242GP / ESW-5162GP.

| Port              | Description                                             |  |
|-------------------|---------------------------------------------------------|--|
| 10/100 RJ-45 fast | 24/16 10/100Base-T(X) RJ-45 fast Ethernet ports support |  |
| Ethernet ports    | auto-negotiation.                                       |  |
|                   | Default Setting :                                       |  |
|                   | Speed: auto                                             |  |
|                   | Duplex: auto                                            |  |
|                   | Flow control : disable                                  |  |
| Gigabit port      | 2 1000BaseT Giga ports (combo)                          |  |
| Fiber port        | 2 1000BaseX on SFP port (combo)                         |  |
| Console           | Use RS-232 cable to manage switch.                      |  |

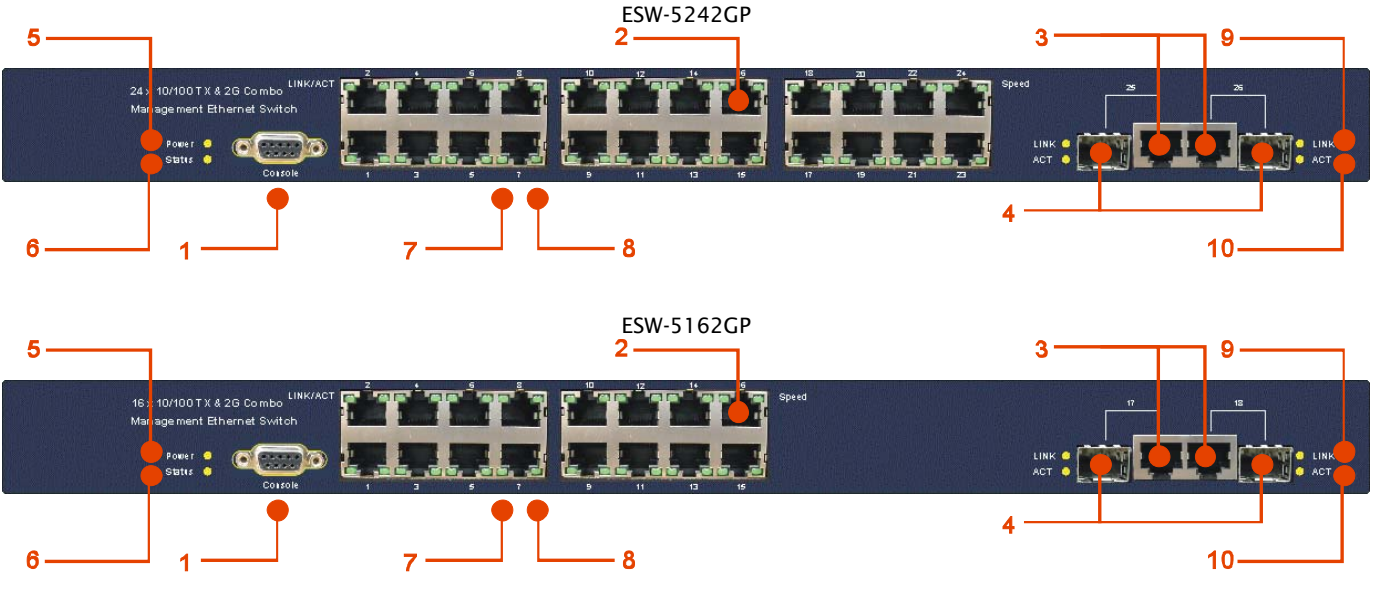

- 1. RS-232 Console Port. Set connection at 9600bps, 8N1.
- 2. 10/100Base-T(X) Ethernet ports.
- 3. 1000Base-T Ethernet port.
- 4. 1000BaseX fiber port in SFP socket.
- 5. LED for PWR. When the PWR links, the green led will be light on.
- 6. LED for Status. When the system is ready, the green led will be light on.
- 7. LED for Ethernet ports link status.
- 8. LED for Ethernet ports speed.
- 9. LED for gigabit combo Ethernet ports link status.
- 10. LED for gigabit combo Ethernet ports active.

#### 2.2 Rare Panel

The rare panel of ESW-5242GP / ESW-5162GP is showed as below:

- 1. Label for MAC address and Serial Number.
- 2. Power Switch.
- 3. Power input for 100VAC~240VAC/50~60Hz.

| AC100-240V<br>50-60HZ |
|-----------------------|
| 0                     |
| • •                   |
|                       |

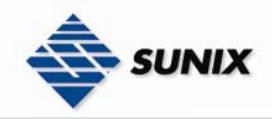

#### 2.3 Rack mount kit assembly

You can find the rack mount kit and the screws in the packing box. Please assembly the rack mount kit on the switch with screws as below picture.

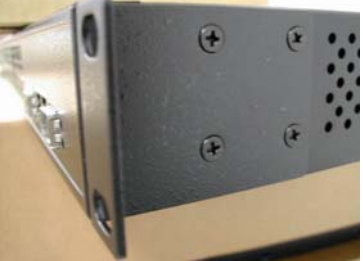

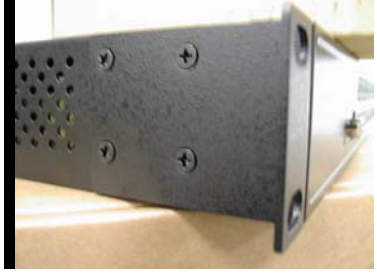

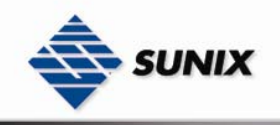

#### 3.1 Ethernet Cables

The ESW-5242GP / ESW-5162GP switches have standard Ethernet ports. According to the link type, the switches use CAT 3, 4, 5,5e UTP cables to connect to any other network device (PCs, servers, switches, routers, or hubs). Please refer to the following table for cable specifications.

Cable Types and Specifications

| Cable       | Туре                       | Max. Length        | Connector |
|-------------|----------------------------|--------------------|-----------|
| 10BASE-T    | Cat. 3, 4, 5 100-ohm       | UTP 100 m (328 ft) | RJ-45     |
| 100BASE-TX  | Cat. 5 100-ohm UTP         | UTP 100 m (328 ft) | RJ-45     |
| 1000BASE-TX | Cat. 5/Cat. 5e 100-ohm UTP | UTP 100 m (328ft)  | RJ-45     |

#### 3.1.1 100BASE-TX/10BASE-T PIN ASSIGNMENTS

With 100BASE-TX/10BASE-T cable, pins 1 and 2 are used for transmitting data, and pins 3 and 6 are used for receiving data.

RJ-45 Pin Assignments

| Pin Number | Assignment |
|------------|------------|
| 1          | TD+        |
| 2          | TD-        |
| 3          | RD+        |
| 4          | Not used   |
| 5          | Not used   |
| 6          | RD-        |
| 7          | Not used   |
| 8          | Not used   |

The ESW-5242GP / ESW-5162GP switches support auto MDI/MDI-X operation. You can use a straight-through cable to make a connection between PC and switch. The following table below shows the 10BASE-T/ 100BASE-TX MDI and MDI-X port pin outs.

#### MDI/MDI-X pins assignment

| Pin Number | MDI port      | MDI-X port    |
|------------|---------------|---------------|
| 1          | TD+(transmit) | RD+(receive)  |
| 2          | TD-(transmit) | RD-(receive)  |
| 3          | RD+(receive)  | TD+(transmit) |
| 4          | Not used      | Not used      |
| 5          | Not used      | Not used      |
| 6          | RD-(receive)  | TD-(transmit) |
| 7          | Not used      | Not used      |
| 8          | Not used      | Not used      |

Note: "+" and "-" signs represent the polarity of the wires that make up each wire pair.

#### 3.2 Fibers

The ESW-5242GP / ESW-5162GP switches have fiber optical ports with SFP connectors. The fiber optical ports are in multi-mode (0 to 550M, 850 nm with 50/125  $\mu$ m, 62.5/125  $\mu$ m fiber) and single-mode with LC connector. Please remember that the TX port of Switch A should be connected to the RX port of Switch B.

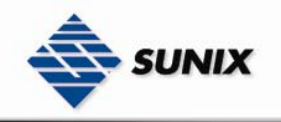

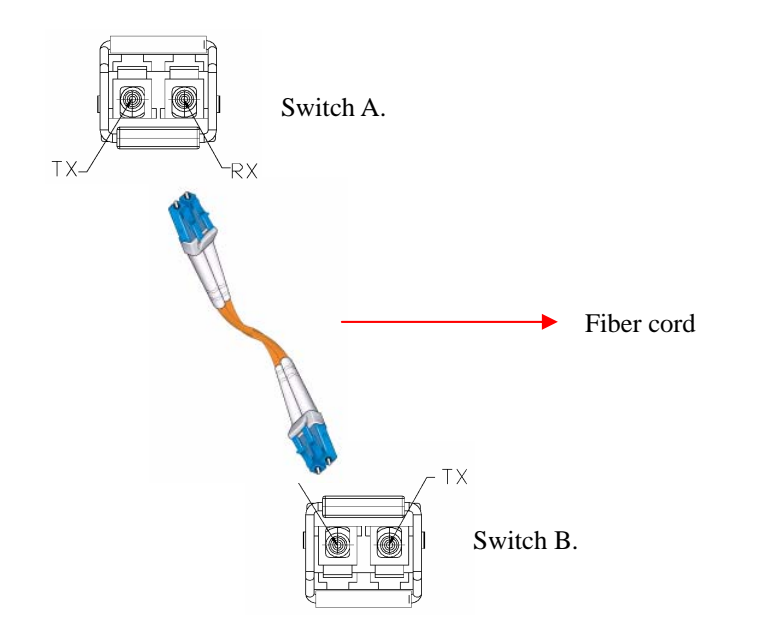

#### 3.3 Console Cable

ESW-5242GP / ESW-5162GP switches can be management by console port. You can connect them to PC through a RS-232 cable

| PC pin out (male) assignment | DB9 female connector on switch |  |
|------------------------------|--------------------------------|--|
| Pin #2 RD                    | Pin #2 TD                      |  |
| Pin #3 TD                    | Pin #3 RD                      |  |
| Pin #5 GD                    | Pin #5 GD                      |  |

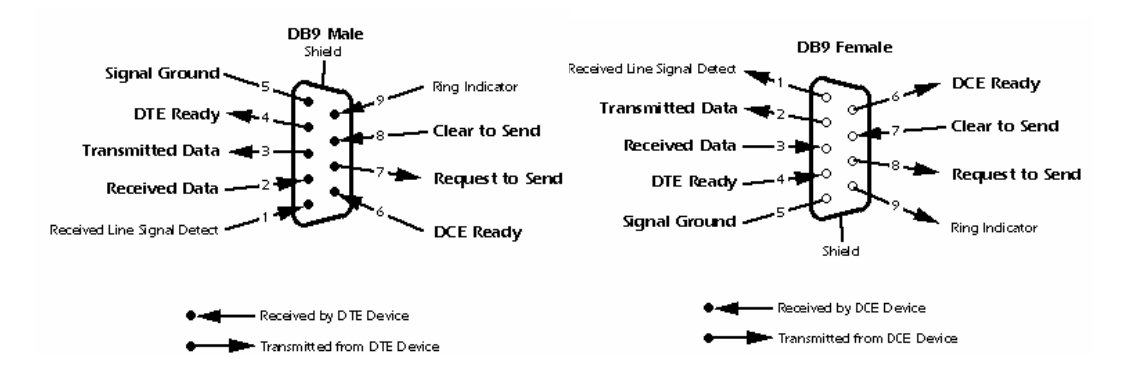

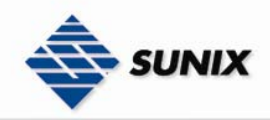

## 4. WEB Management

#### 4.1 Configuration by Web Browser

This section introduces the configuration by Web browser.

#### 4.1.1 ABOUT WEB-BASED MANAGEMENT

Inside the CPU board of the switch, an embedded HTML web site resides in flash memory. It contains advanced management features and allows you to manage the switch from anywhere on the network through a standard browser such as Microsoft Internet Explorer.

The Web-Based Management supports Internet Explorer 5.0. It is based on Java Applets with an aim to reduce network bandwidth consumption, enhance access speed and present an easy viewing screen.

**Note:** By default, IE5.0 or later version does not allow Java Applets to open sockets. You need to explicitly modify the browser setting in order to enable Java Applets to use network ports.

#### 4.1.2 PREPARING FOR WEB MANAGEMENT

The default value is as below: IP Address: **192.168.1.1** Subnet Mask: **255.255.255.0** Default Gateway: **192.168.1.254** User Name: **admin** Password: **admin** 

#### 4.1.3 SYSTEM LOGIN

- 1. Launch the Internet Explorer.
- 2. Type http:// and the IP address of the switch. Press "Enter".
- <u>File Edit View Favorites Tools Help</u>

#### Address http://192.168.1.1

🍋 Back 🔹

- 3. The login screen appears.
- Key in the username and password. The default username and password is "admin".

×

2

5. Click "Enter" or "OK" button, then the main interface of the Web-based management appears.

🏠 🔎 Search 🤺 Favorites 🚱

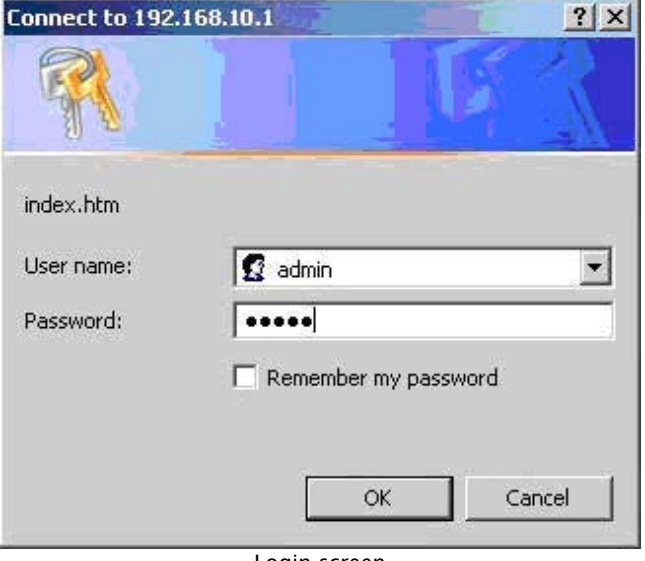

🗟 • 🍓 🖂 🕼 • 🚳

🐱 🛃 Go 🛛 Links

Login screen

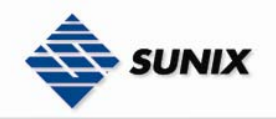

#### 4.1.4 MAIN INTERFACE

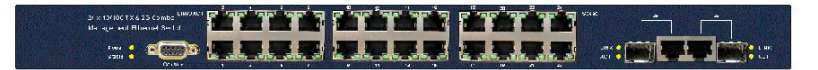

Open all Main Page ⊞ 🛄 System ⊞ 🛄 Port Protocol
 Security
 Factory Default Save Configuration System Reboot

Welcome to the

#### 24 10/100TX + 2 10/100/1000T / Mini-GBIC Combo L2+ Managed Switch (Beta version)

Main

#### interface

#### 4.1.5 SYSTEM INFORMATION

Assigning the system name, location and view the system information

- System Name: Assign the name of switch. The maximum length is 64 bytes
- **System Description:** Display the description of switch. Read only cannot be modified **System Location:** Assign the switch physical location. The maximum length is 64 bytes
- System Contact: Enter the name of contact person or organization
- Firmware Version: Display the switch's firmware version
- Kernel Version: Display the kernel software version
- MAC Address: Display the unique hardware address assigned by manufacturer (default)

## System Information

| System Name        | 24 10/100TX + 2 10/100/1000T / Mini-GBIC Combo L2+ Managed |
|--------------------|------------------------------------------------------------|
| System Description | 24 10/100TX + 2 10/100/1000T / Mini-GBIC Combo L2+ Managed |
| System Location    |                                                            |
| System Contact     |                                                            |
|                    | Apply Help                                                 |

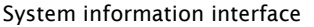

#### **IP CONFIGURATION** 4.1.6

To configure the IP Settings and DHCP client function

- DHCP Client: To enable or disable the DHCP client function. When DHCP client function is enabling, the industrial switch will assign the IP address from the network DHCP server. The default IP address will be replaced by the DHCP server assigned IP address. After user click "Apply" button, a popup dialog shows up. That is to inform users that when the DHCP client is enabling, the current IP will lose and users should find the new IP on the DHCP server.
- IP Address: Assign the IP address which the network is using. If DHCP client function is enabling, users do not need to assign the IP address. The network DHCP server will assign the IP address for the industrial switch and display in this column. The default IP is 192.168.1.1
- Subnet Mask: Assign the subnet mask of the IP address. If DHCP client function is enabling, users do not need to assign the subnet mask
- Gateway: Assign the network gateway for the industrial switch. The default gateway is 192.168.16.254
- DNS1: Assign the primary DNS IP address
- DNS2: Assign the secondary DNS IP address
- -And then, click Apply

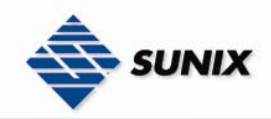

## **IP** Configuration

| DHCP Client : | Disable 😪 |  |
|---------------|-----------|--|
|---------------|-----------|--|

| IP Address  | 192.168.1.1   |
|-------------|---------------|
| Subnet Mask | 255.255.255.0 |
| Gateway     | 192.168.1.254 |
| DNS1        | 0.0.0.0       |
| DNS2        | 0.0.0.0       |

#### Apply | Help |

IP configuration interface

#### 4.1.7 DHCP Server – System configuration

The system provides the DHCP server function. Enable the DHCP server function, the switch system will be a DHCP server.

- DHCP Server: Enable or Disable the DHCP Server function. Enable the switch will be the DHCP server on your local network.
- Low IP Address: the dynamic IP assign range. Low IP address is the beginning of the dynamic IP assigns range. For example: dynamic IP assign range is from 192.168.1.100 ~ 192.168.1.200. 192.168.1.100 will be the Low IP address.
- **High IP Address:** the dynamic IP assign range. High IP address is the end of the dynamic IP assigns range. For example: dynamic IP assign range is from 192.168.1.100 ~ 192.168.1.200. 192.168.1.200 will be the High IP address.
- Subnet Mask: the dynamic IP assign range subnet mask.
- Gateway: the gateway in your network.
- DNS: Domain Name Server IP Address in your network.
- Lease Time (sec): It is the time period that system will reset the dynamic IP assignment to ensure that the dynamic IP will not occupied for a long time or the server does not know that the dynamic IP is idle.
- And then, click Apply

## **DHCP Server - System Configuration**

| System Configuration | Client Entries   |                | Port and IP Binding |
|----------------------|------------------|----------------|---------------------|
|                      | DHCP Server      | : Disable 💌    |                     |
|                      | Low IP Address   | 192.168.16.100 |                     |
|                      | High IP Address  | 192.168.16.200 |                     |
|                      | Subnet Mask      | 255.255.255.0  |                     |
|                      | Gateway          | 192.168.16.254 |                     |
|                      | DNS              | 0.0.0          |                     |
|                      | Lease Time (sec) | 86400          |                     |
|                      | Apply            | Help           |                     |

DHCP Server Configuration interface

#### 4.1.8 DHCP CLIENT – SYSTEM CONFIGURATION

When the DHCP server function is active, the system will collect the DHCP client information and display in here.

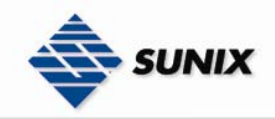

## **DHCP Server - Client Entries**

System Configuration

**Client Entries** 

Port and IP Binding

IP addr Client ID Type Status Lease

DHCP Client Entries interface

#### 4.1.9 DHCP SERVER - PORT AND IP BINDINGS

You can assign the specific IP address that is the IP in dynamic IP assign range to the specific port. When the device is connecting to the port and asking for assigning dynamic IP, the system will assign the IP address which has been assigned before to the connected device.

## **DHCP Server - Port and IP Binding**

| System Configuration | Clie    | ent Entries | Port and IP Binding |
|----------------------|---------|-------------|---------------------|
|                      | D-st.   | 10          |                     |
|                      | Port.01 | 10000       |                     |
|                      | Port.02 | 0.0.0       |                     |
|                      | Port.03 | 0000        |                     |
|                      | Port.04 | 0.0.0       |                     |
|                      | Port 05 | 0.0.0       |                     |
|                      | Port 06 | 0.0.0       |                     |
|                      | Port 07 | 0.0.0       |                     |
|                      | Port 08 | 0.0.0.0     |                     |
|                      | Port 09 | 0.0.0.0     |                     |
|                      | Port 10 | 0.0.0.0     |                     |
|                      | Port 11 | 0.0.0.0     |                     |
|                      | Port 12 | 0.0.0.0     |                     |
|                      | Port 12 | 0.0.0.0     |                     |
|                      | Port 14 | 0.0.0.0     |                     |
|                      | Port 15 | 0.0.0.0     |                     |
|                      | Port 16 | 0.0.0.0     |                     |
|                      | Port 17 | 0.0.0.0     |                     |
|                      | Port 19 | 0.0.0.0     |                     |
|                      | Port.18 | 0.0.0.0     |                     |
|                      | Port 20 | 0.0.0.0     |                     |
|                      | Port.20 | 0.0.0.0     |                     |
|                      | Port.21 | 0.0.0.0     |                     |
|                      | Port.22 | 0.0.0.0     |                     |
|                      | Port.23 | 0.0.0.0     |                     |
|                      | Port.24 | 0.0.0.0     |                     |
|                      | Port.25 | 0.0.0.0     |                     |
|                      | Port.26 | 0.0.0.0     |                     |

Apply Help Port and IP Bindings interface

#### 4.1.10 TFTP - UPDATE FIRMWARE

It provides the functions that allow users to update the switch firmware. Before update, make sure you have your TFTP server ready and the firmware image is on the TFTP server.

- 1. **TFTP Server IP Address:** fill in your TFTP server IP.
- 2. Firmware File Name: the name of firmware image.

Click Apply

3.

UNIX

### **TFTP - Update Firmware**

| Update Firmware Res    | tore Configuration Backup Configuration |
|------------------------|-----------------------------------------|
| TFTP Server IP Address | 0.0.0.0                                 |
| Firmware File Name     | image.bin                               |
|                        | Apply Help                              |

Update Firmware interface

#### **TFTP – RESTORE CONFIGURATION** 4.1.11

You can restore EEPROM value from TFTP server, but you must put back image in TFTP server, switch will download back flash image.

- 1. TFTP Server IP Address: fill in the TFTP server IP.
- 2. Restore File Name: fill in the correct restore file name.
- 3. Click Apply

## **TFTP** - Restore Configuration

| Update | Firmware       | Rest    | ore Configuration | Backup Conf | iguration |
|--------|----------------|---------|-------------------|-------------|-----------|
|        | TFTP Server IP | Address | 0.0.0.0           |             |           |
|        | Restore File N | Name    | data.bin          |             |           |
|        |                |         | Apply Help        |             |           |

**Restore Configuration interface** 

#### 4.1.12 TFTP - BACKUP CONFIGURATION

You can save current EEPROM value from the switch to TFTP server, then go to the TFTP restore configuration page to restore the EEPROM value.

- 1. TFTP Server IP Address: fill in the TFTP server IP
- 2. Backup File Name: fill in the file name
- Click Apply 3.

## **TFTP - Backup Configuration**

| Update Firmware Rest   | tore Configuration Backup Configuration |
|------------------------|-----------------------------------------|
| TFTP Server IP Address | 0.0.0.0                                 |
| Backup File Name       | data.bin                                |
|                        | Apply Help                              |
| Backup                 | Configuration interface                 |

#### 4.1.13 SYSTEM EVENT LOG – SYSLOG CONFIGURATION

- To configure the system event mode that you wish to be collected and system log server IP.
- 1. Syslog Client Mode: select the system log mode - client only, server only, or both S/C.
- 2. System Log Server IP Address: assigned the system log server IP.
- 3. Click Reload to refresh the events log.
- Clear 4. Click to clear all current events log.

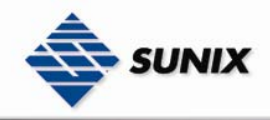

1

## System Event Log - Syslog Configuration

| Syslog Configuration               | SMTP Conf                      | iguration                    |            | Event Configuration |
|------------------------------------|--------------------------------|------------------------------|------------|---------------------|
| Syslog Client M<br>Syslog Server I | ode<br>IP Address              | Both<br>0.0.0.0              | *          | Apply               |
| 1: Jan 1 01:12<br>2: Jan 1 01:12   | 2:57 : System<br>2:57 : System | Log Enable!<br>Log Server IF | P: 0.0.0.0 |                     |
|                                    | Page.1                         | Clear                        |            |                     |

Syslog Configuration interface

#### 4.1.14 SYSTEM EVENT LOG - SMTP CONFIGURATION

You can set up the mail server IP, mail account, account password, and forwarded email account for receiving the event alert.

- 1. **Email Alert:** enable or disable the email alert function.
- 2. SMTP Server IP: set up the mail server IP address (when Email Alert enabled, this function will then be available)..
- 3. Authentication: mark the check box to enable and configure the email account and password for authentication (when Email Alert enabled, this function will then be available)..
- 4. **Mail Account:** set up the email account to receive the alert. Ex: <u>admin@abc.com</u> It must be an existing email account on the mail server which you had set up in **SMTP Server IP Address** column.
- 5. **Password:** The email account password.
- 6. **Confirm Password:** reconfirm the password.
- 7. Rcpt e-mail Address 1 ~ 6: you can assign up to 6 e-mail accounts also to receive the alert.
- 8. Click Apply

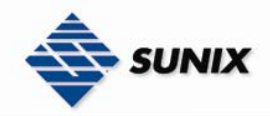

## System Event Log - SMTP Configuration

| Syslog Configuration SMTP | Configuration Event Configur | atior |
|---------------------------|------------------------------|-------|
| E-mail /                  | Alert: Enable 👻              |       |
| SMTP Server IP Address :  | 0.0.0.0                      |       |
| Mail Subject :            | Automated Email Alert        |       |
| Sender :                  |                              |       |
| Authentication            |                              |       |
| Mail Account :            |                              |       |
| Password :                |                              |       |
| Confirm Password :        |                              |       |
| Rcpt e-mail Address 1 :   |                              |       |
| Rcpt e-mail Address 2 :   |                              |       |
| Rcpt e-mail Address 3 :   |                              |       |
| Rcpt e-mail Address 4 :   |                              |       |
| Rcpt e-mail Address 5 :   |                              |       |
| Rcpt e-mail Address 6 :   |                              |       |
|                           |                              |       |

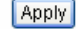

SMTP Configuration interface

#### 4.1.15 SYSTEM EVENT LOG - EVENT CONFIGURATION

You can select the system log events and SMTP events. When selected events occur, the system will send out the log

information. Also, each port log and SMTP events can be selected. After configure, Click Apply

- System event selection: 4 selections Device cold start, Device warm start, SNMP Authentication Failure, and X-ring topology change. Mark the checkbox to select the event. When selected events occur, the system will issue the logs.
- > **Device cold start:** when the device executes cold start, the system will issue a log event.
- > **Device warm start:** when the device executes warm start, the system will issue a log event.
- > Authentication Failure: when the SNMP authentication fails, the system will issue a log event.
- Port event selection: select the per port events and per port SMTP events. It has 3 selections Link UP, Link Down, and Link UP & Link Down. Disable means no event is selected.
- Link UP: the system will issue a log message when port connection is up only.
- Link Down: the system will issue a log message when port connection is down only.
- Link UP & Link Down: the system will issue a log message when port connection is up and down.

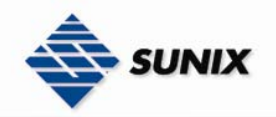

## System Event Log - Event Configuration

Syslog Configuration

SMTP Configuration

**Event Configuration** 

| System Event Selection |        |      |  |
|------------------------|--------|------|--|
| Event Type             | Syslog | SMTP |  |
| Device cold start      |        |      |  |
| Device warm start      |        |      |  |
| Authentication failure |        |      |  |

| Port Event Selection |         |    |         |    |
|----------------------|---------|----|---------|----|
| Port                 | Syslog  | ]  | SMTP    |    |
| Port.01              | Disable | ~  | Disable | ~  |
| Port.02              | Disable | ~  | Disable | ~  |
| Port.03              | Disable | ~  | Disable | ~  |
| Port.04              | Disable | ×. | Disable | ×. |
| Port.05              | Disable | ~  | Disable | ~  |
| Port.06              | Disable | ~  | Disable | *  |
| Port.07              | Disable | ×. | Disable | ×. |
| Port.08              | Disable | ~  | Disable | ~  |
| Port.09              | Disable | *  | Disable | *  |
| Port.10              | Disable | ~  | Disable | ~  |
| Port.11              | Disable | ~  | Disable | ~  |
| Port.12              | Disable | *  | Disable | *  |
| Port.13              | Disable | *  | Disable | ~  |
| Port.14              | Disable | ~  | Disable | ×. |
| Port.15              | Disable | *  | Disable | ~  |
| Port.16              | Disable | ~  | Disable | V. |
| Port.17              | Disable | ~  | Disable | ×. |
| Port.18              | Disable | ~  | Disable | ×. |
| Port.19              | Disable | ~  | Disable | ×. |
| Port.20              | Disable | ~  | Disable | ×. |
| Port.21              | Disable | ~  | Disable | ~  |
| Port.22              | Disable | ~  | Disable | ~  |
| Port.23              | Disable | ~  | Disable | ~  |
| Port.24              | Disable | ~  | Disable | ~  |
| Port.25              | Disable | ~  | Disable | ~  |
| Port.26              | Disable | ~  | Disable | ~  |
|                      |         |    |         |    |

### Apply Help

#### Event Configuration interface

#### 4.1.16 SNTP CONFIGURATION

You can configure the SNTP (Simple Network Time Protocol) settings. The SNTP allows you to synchronize switch clocks in the Internet.

- 1. **SNTP Client:** enable or disable SNTP function to get the time from the SNTP server.
- 2. Daylight Saving Time: enable or disable daylight saving time function. When daylight saving time is enabling, you need to configure the daylight saving time period.
- 3. **UTC Timezone:** set the switch location time zone. The following table lists the different location time zone for your reference.

| Local Time Zone       | Conversion from<br>UTC | Time at 12:00 UTC |
|-----------------------|------------------------|-------------------|
| November Time<br>Zone | - 1 hour               | llam              |

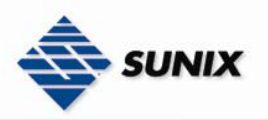

F

| Oscar Time Zone                                                                                                    | -2 hours  | 10 am |
|----------------------------------------------------------------------------------------------------|-----------|-------|
| ADT - Atlantic<br>Daylight                                                                                                    | -3 hours  | 9 am  |
| AST - Atlantic<br>Standard<br>EDT - Eastern<br>Daylight                                                                                     | -4 hours  | 8 am  |
| EST - Eastern<br>Standard<br>CDT - Central<br>Daylight                                                                                      | -5 hours  | 7 am  |
| CST - Central<br>Standard<br>MDT - Mountain<br>Daylight                                                                                     | -6 hours  | 6 am  |
| MST - Mountain<br>Standard<br>PDT - Pacific<br>Daylight                                                                                     | -7 hours  | 5 am  |
| PST - Pacific<br>Standard<br>ADT - Alaskan<br>Daylight                                                                                      | -8 hours  | 4 am  |
| ALA - Alaskan<br>Standard                                                                                                    | -9 hours  | 3 am  |
| HAW - Hawaiian<br>Standard                                                                                                    | -10 hours | 2 am  |
| Nome, Alaska                                                                                                    | -11 hours | 1 am  |
| CET - Central<br>European<br>FWT - French Winter<br>MET - Middle<br>European<br>MEWT - Middle<br>European Winter<br>SWT - Swedish<br>Winter | +1 hour   | 1 pm  |
| EET - Eastern<br>European, USSR<br>Zone 1                                                                                                   | +2 hours  | 2 pm  |
| BT - Baghdad, USSR<br>Zone 2                                                                                                    | +3 hours  | 3 pm  |
| ZP4 - USSR Zone 3                                                                                                    | +4 hours  | 4 pm  |
| ZP5 - USSR Zone 4                                                                                                    | +5 hours  | 5 pm  |
| ZP6 - USSR Zone 5                                                                                                    | +6 hours  | 6 pm  |
| WAST - West<br>Australian Standard                                                                                                    | +7 hours  | 7 pm  |
| CCT - China Coast,<br><u>USSR Zo</u> ne 7                                                                                                   | +8 hours  | 8 pm  |
| JST - Japan Standard,<br>USSR Zone 8                                                                                                    | +9 hours  | 9 pm  |
| EAST - East<br>Australian Standard<br>GST<br>Guam Standard                                                                                  | +10 hours | 10 pm |

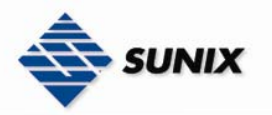

| USSR Zone 9          |           |          |
|----------------------|-----------|----------|
| IDLE - International |           |          |
| Date Line            |           |          |
| NZST - New Zealand   | +12 hours | Midnight |
| Standard             |           | _        |
| NZT - New Zealand    |           |          |

- 4. **SNTP Sever URL:** set the SNTP server IP address.
- 5. **Daylight Saving Period:** set up the Daylight Saving beginning time and Daylight Saving ending time. Both will be different in every year.
- 6. Daylight Saving Offset (mins): set up the offset time.
- 7. **Switch Timer:** display the switch current time.
- 8. Click Apply

## **SNTP** Configuration

SNTP Client : Disable 🔽

Daylight Saving Time : Disable 🔽

| UTC Timezone                 | (GMT)Greenwich Mean Time: Dublin, Edinburgh, Lisbon, London 💌 |  |  |
|------------------------------|---------------------------------------------------------------|--|--|
| SNTP Server URL              | 0.0.0.0                                                       |  |  |
| Switch Timer                 |                                                               |  |  |
| Daylight Saving Period       | 20040101 00:00 20040101 00:00                                 |  |  |
| Daylight Saving Offset(mins) | 0                                                             |  |  |
|                              |                                                               |  |  |

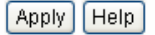

SNTP Configuration interface

#### 4.1.17 IP SECURITY

IP security function allows users to assign 10 specific IP addresses that have permission to access the switch through web browser for switch management security.

- IP Security Mode: when this option is in Enable mode, the Enable HTTP Server and Enable Telnet Server check boxes will then be available.
- Enable HTTP Server: when this check box is checked, the IP addresses among Security IP1 ~ IP10 will be allowed to access via HTTP service.
- Enable Telnet Server: when checked, the IP addresses among Security IP1 ~ IP10 will be allowed to access via telnet service.
- Security IP 1 ~ 10: Assign up to 10 specific IP address. Only these 10 IP address can access and manage the switch through the Web browser
- And then, click **Apply** button to apply the configuration

**[NOTE]** Remember to execute the "Save Configuration" action, otherwise the new configuration will lose when switch power off.

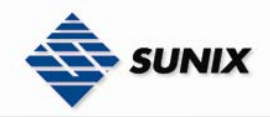

## **IP Security**

| IP Security Me       | ode: Disable ⊻ |  |  |  |  |  |  |  |
|----------------------|----------------|--|--|--|--|--|--|--|
| Enable HTTP Server   |                |  |  |  |  |  |  |  |
| Enable Telnet Server |                |  |  |  |  |  |  |  |
| Security IP1 0.0.0.0 |                |  |  |  |  |  |  |  |
| Security IP2         | 0.0.0.0        |  |  |  |  |  |  |  |
| Security IP3         | 0.0.0.0        |  |  |  |  |  |  |  |
| Security IP4         | 0.0.0.0        |  |  |  |  |  |  |  |
| Security IP5         | 0.0.0.0        |  |  |  |  |  |  |  |
| Security IP6         | 0.0.0.0        |  |  |  |  |  |  |  |
| Security IP7         | 0.0.0.0        |  |  |  |  |  |  |  |
| Security IP8         | 0.0.0.0        |  |  |  |  |  |  |  |
| Security IP9         | 0.0.0.0        |  |  |  |  |  |  |  |
| Security IP10        | 0.0.0.0        |  |  |  |  |  |  |  |

Apply Help IP Security interface

#### 4.1.18 USER AUTHENTICATION

Change login username and password for the web management security.

- 1. **Username:** Key in the new username(The default is "admin")
- 2. Password: Key in the new password(The default is "admin")
- 3. **Confirm password:** Re-type the new password
- 4. And then, click Apply

## **User Authentication**

| User Name :        | admin |
|--------------------|-------|
| New Password :     | ••••• |
| Confirm Password : | ••••• |

Apply Help

User Authentication interface

#### 4.1.19 ADVANCED CONFIGURATION- BROADCAST STORM FILTER

Set the broadcast storm rate to prevent network crash...

- 1. Flooded Unicast / Multicast Packets: Enable/disable to limit the frame type.
- 2. **Control Packets:** Enable/disable to limit the frame type.
- 3. IP Multicast Packets: Enable/disable to limit the frame type.
- 4. Broadcast Packets: Enable/disable to limit the frame type.

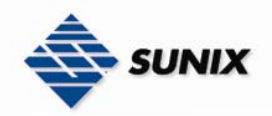

### Advanced Configuration - Broadcast Storm Filter

| dcast Storm Filter           | Aging Time | Jumbo Frame                  |  |  |
|------------------------------|------------|------------------------------|--|--|
| Filter Packet Type           |            |                              |  |  |
| Flooded Unicast/Multicast Pa | ckets      | <b>V</b>                     |  |  |
| Control Packets              |            |                              |  |  |
| IP Multicast Packets         |            |                              |  |  |
| Broadcast Packets            |            |                              |  |  |
| Broadcast Storm Rate         |            | Up to 1/16 of ingress rate 💌 |  |  |

#### 4.1.20 ADVANCED CONFIGURATION- AGING TIME

- 1. Aging Time of MAC Table: Default 300secs.
- 2. Auto Flush MAC Table When Link Down: enable/disable the function

## **Advanced Configuration - Aging Time**

| Broa  | Broadcast Storm Filter Aging Tir |                    | ie )      | Jumbo Frame |  |  |  |
|-------|----------------------------------|--------------------|-----------|-------------|--|--|--|
|       | Aging Time of MAC                | Table              | 300 sec 💌 |             |  |  |  |
|       | Auto Flush MAC Ta                | ble When Link Down | Disable 💌 |             |  |  |  |
| Apply |                                  |                    |           |             |  |  |  |

- 4.1.21 ADVANCED CONFIGURATION- JUMBO FRAME
- 1. Jumbo Frame: Enable/disable per port Jumbo frame function.

## **Advanced Configuration - Jumbo Frame**

| Broadcast Storm Filter                                              | Aging Time              | Jumbo Frame     |
|---------------------------------------------------------------------|-------------------------|-----------------|
|                                                                     | Port.01                 |                 |
|                                                                     | Port.02                 |                 |
|                                                                     | Port.03                 |                 |
|                                                                     | Port.04                 |                 |
|                                                                     | Port.05                 |                 |
|                                                                     | Port.06                 |                 |
|                                                                     | Port.07                 |                 |
|                                                                     | Port.08                 |                 |
|                                                                     | Port.09                 |                 |
|                                                                     | Port.10                 |                 |
|                                                                     | Port.11                 |                 |
|                                                                     | Port.12                 |                 |
|                                                                     | Port.13                 |                 |
|                                                                     | Port.14                 |                 |
|                                                                     | Port.15                 |                 |
|                                                                     | Port.16                 |                 |
| <b>4.1.22 PORT STATISTICS</b><br>The following information provides | the current port statis | tic information |

Click Clear button to clean all counts

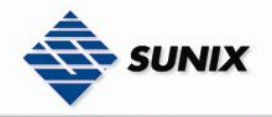

### **Port Statistics**

| Port    | Туре       | Link | State  | Tx Good<br>Packet | Tx Bad<br>Packet | Rx Good<br>Packet | Rx Bad<br>Packet | Tx Abort<br>Packet | Packet<br>Collision | Packet<br>Dropped | RX Bcast<br>Packet | RX Mcast<br>Packet |
|---------|------------|------|--------|-------------------|------------------|-------------------|------------------|--------------------|---------------------|-------------------|--------------------|--------------------|
| Port.01 | 100TX      | Down | Enable | 0                 | 0                | 0                 | 0                | 0                  | 0                   | 0                 | 0                  | 0                  |
| Port.02 | 100TX      | Down | Enable | 0                 | 0                | 0                 | 0                | 0                  | 0                   | 0                 | 0                  | 0                  |
| Port.03 | 100TX      | Down | Enable | 0                 | 0                | 0                 | 0                | 0                  | 0                   | 0                 | 0                  | 0                  |
| Port.04 | 100TX      | Down | Enable | 0                 | 0                | 0                 | 0                | 0                  | 0                   | 0                 | 0                  | 0                  |
| Port.05 | 100TX      | Down | Enable | 0                 | 0                | 0                 | 0                | 0                  | 0                   | 0                 | 0                  | 0                  |
| Port.06 | 100TX      | Down | Enable | 0                 | 0                | 0                 | 0                | 0                  | 0                   | 0                 | 0                  | 0                  |
| Port.07 | 100TX      | Down | Enable | 0                 | 0                | 0                 | 0                | 0                  | 0                   | 0                 | 0                  | 0                  |
| Port.08 | 100TX      | Down | Enable | 0                 | 0                | 0                 | 0                | 0                  | 0                   | 0                 | 0                  | 0                  |
| Port.09 | 100TX      | Down | Enable | 0                 | 0                | 0                 | 0                | 0                  | 0                   | 0                 | 0                  | 0                  |
| Port.10 | 100TX      | Down | Enable | 0                 | 0                | 0                 | 0                | 0                  | 0                   | 0                 | 0                  | 0                  |
| Port.11 | 100TX      | Down | Enable | 0                 | 0                | 0                 | 0                | 0                  | 0                   | 0                 | 0                  | 0                  |
| Port.12 | 100TX      | Down | Enable | 0                 | 0                | 0                 | 0                | 0                  | 0                   | 0                 | 0                  | 0                  |
| Port.13 | 100TX      | Down | Enable | 0                 | 0                | 0                 | 0                | 0                  | 0                   | 0                 | 0                  | 0                  |
| Port.14 | 100TX      | Down | Enable | 0                 | 0                | 0                 | 0                | 0                  | 0                   | 0                 | 0                  | 0                  |
| Port.15 | 100TX      | Down | Enable | 0                 | 0                | 0                 | 0                | 0                  | 0                   | 0                 | 0                  | 0                  |
| Port.16 | 100TX      | Down | Enable | 0                 | 0                | 0                 | 0                | 0                  | 0                   | 0                 | 0                  | 0                  |
| Port.17 | 100TX      | Down | Enable | 0                 | 0                | 0                 | 0                | 0                  | 0                   | 0                 | 0                  | 0                  |
| Port.18 | 100TX      | Down | Enable | 0                 | 0                | 0                 | 0                | 0                  | 0                   | 0                 | 0                  | 0                  |
| Port.19 | 100TX      | Down | Enable | 0                 | 0                | 0                 | 0                | 0                  | 0                   | 0                 | 0                  | 0                  |
| Port.20 | 100TX      | Down | Enable | 0                 | 0                | 0                 | 0                | 0                  | 0                   | 0                 | 0                  | 0                  |
| Port.21 | 100TX      | Down | Enable | 0                 | 0                | 0                 | 0                | 0                  | 0                   | 0                 | 0                  | 0                  |
| Port.22 | 100TX      | Down | Enable | 0                 | 0                | 0                 | 0                | 0                  | 0                   | 0                 | 0                  | 0                  |
| Port.23 | 100TX      | Down | Enable | 0                 | 0                | 0                 | 0                | 0                  | 0                   | 0                 | 0                  | 0                  |
| Port.24 | 100TX      | Down | Enable | 0                 | 0                | 0                 | 0                | 0                  | 0                   | 0                 | 0                  | 0                  |
| Port.25 | 1GTX/mGBIC | Up   | Enable | 1026              | 0                | 3131              | 0                | 0                  | 0                   | 1318              | 1682               | 0                  |
| Port.26 | 1GTX/mGBIC | Down | Enable | 0                 | 0                | 0                 | 0                | 0                  | 0                   | 0                 | 0                  | 0                  |

Clear Help

Port Statistics interface

#### 4.1.23 PORT CONTROL

In Port control, you can view every port status which depend on users' setting and the negotiation result.

- 1. **Port:** select the port that you want to configure.
- 2. State: Current port status. The port can be set to disable or enable mode. If the port setting is disabled then it will not receive or transmit any packet.
- 3. Negotiation: set auto negotiation status of port.
- 4. **Speed:** set the port link speed.
- 5. **Duplex:** set full-duplex or half-duplex mode of the port.
- 6. Flow Control: set flow control function
- 7. Security: When the state is "On", it means that this port accepts only one MAC address.
- 8. Click Apply

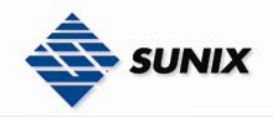

### **Port Control**

| Port                                     | State    | Negotiation | Speed | Duplex | <b>Flow Control</b> | Security |
|------------------------------------------|----------|-------------|-------|--------|---------------------|----------|
| Port.01<br>Port.02<br>Port.03<br>Port.04 | Enable 💌 | Auto 🗸      | 100 🗸 | Full 🗸 | Disable 🔽           | Off 🗸    |

#### Apply Help

| Dort    | Croup ID | Tuno       | Link  | Stato  | Negotiation | Speed [  | Duplex  | Flow C  | ontrol | Cocuritu |
|---------|----------|------------|-------|--------|-------------|----------|---------|---------|--------|----------|
| PUIL    | Group ID | rype       | LIIIK | State  | Negotiation | Config   | Actual  | Config  | Actual | Security |
| Port.01 | N/A      | 100TX      | Down  | Enable | Auto        | 100 Full | N/A     | Disable | N/A    | OFF      |
| Port.02 | N/A      | 100TX      | Down  | Enable | Auto        | 100 Full | N/A     | Disable | N/A    | OFF      |
| Port.03 | N/A      | 100TX      | Down  | Enable | Auto        | 100 Full | N/A     | Disable | N/A    | OFF      |
| Port.04 | N/A      | 100TX      | Down  | Enable | Auto        | 100 Full | N/A     | Disable | N/A    | OFF      |
| Port.05 | N/A      | 100TX      | Down  | Enable | Auto        | 100 Full | N/A     | Disable | N/A    | OFF      |
| Port.06 | N/A      | 100TX      | Down  | Enable | Auto        | 100 Full | N/A     | Disable | N/A    | OFF      |
| Port.07 | N/A      | 100TX      | Down  | Enable | Auto        | 100 Full | N/A     | Disable | N/A    | OFF      |
| Port.08 | N/A      | 100TX      | Down  | Enable | Auto        | 100 Full | N/A     | Disable | N/A    | OFF      |
| Port.09 | N/A      | 100TX      | Down  | Enable | Auto        | 100 Full | N/A     | Disable | N/A    | OFF      |
| Port.10 | N/A      | 100TX      | Down  | Enable | Auto        | 100 Full | N/A     | Disable | N/A    | OFF      |
| Port.11 | N/A      | 100TX      | Down  | Enable | Auto        | 100 Full | N/A     | Disable | N/A    | OFF      |
| Port.12 | N/A      | 100TX      | Down  | Enable | Auto        | 100 Full | N/A     | Disable | N/A    | OFF      |
| Port.13 | N/A      | 100TX      | Down  | Enable | Auto        | 100 Full | N/A     | Disable | N/A    | OFF      |
| Port.14 | N/A      | 100TX      | Down  | Enable | Auto        | 100 Full | N/A     | Disable | N/A    | OFF      |
| Port.15 | N/A      | 100TX      | Down  | Enable | Auto        | 100 Full | N/A     | Disable | N/A    | OFF      |
| Port.16 | N/A      | 100TX      | Down  | Enable | Auto        | 100 Full | N/A     | Disable | N/A    | OFF      |
| Port.17 | N/A      | 100TX      | Down  | Enable | Auto        | 100 Full | N/A     | Disable | N/A    | OFF      |
| Port.18 | N/A      | 100TX      | Down  | Enable | Auto        | 100 Full | N/A     | Disable | N/A    | OFF      |
| Port.19 | N/A      | 100TX      | Down  | Enable | Auto        | 100 Full | N/A     | Disable | N/A    | OFF      |
| Port.20 | N/A      | 100TX      | Down  | Enable | Auto        | 100 Full | N/A     | Disable | N/A    | OFF      |
| Port.21 | N/A      | 100TX      | Down  | Enable | Auto        | 100 Full | N/A     | Disable | N/A    | OFF      |
| Port.22 | N/A      | 100TX      | Down  | Enable | Auto        | 100 Full | N/A     | Disable | N/A    | OFF      |
| Port.23 | N/A      | 100TX      | Down  | Enable | Auto        | 100 Full | N/A     | Disable | N/A    | OFF      |
| Port.24 | N/A      | 100TX      | Down  | Enable | Auto        | 100 Full | N/A     | Disable | N/A    | OFF      |
| Port.25 | N/A      | 1GTX/mGBIC | Up    | Enable | Auto        | 1G Full  | 1G Full | Disable | OFF    | OFF      |
| Port.26 | N/A      | 1GTX/mGBIC | Down  | Enable | Auto        | 1G Full  | N/A     | Disable | N/A    | OFF      |

Port Control interface

#### 4.1.24 PORT TRUNK

The Link Aggregation Control Protocol (LACP) provides a standardized means for exchanging information between Partner Systems on a link to allow their Link Aggregation Control instances to reach agreement on the identity of the Link Aggregation Group to which the link belongs, move the link to that Link Aggregation Group, and enable its transmission and reception functions in an orderly manner. Link aggregation lets you group up to seven consecutive ports into two dedicated connections. This feature can expand bandwidth to a device on the network. **LACP operation requires full-duplex mode,** more detail information refers to IEEE 802.3ad.

#### 4.1.24.1 Aggregator setting

- 1. **System Priority:** a value used to identify the active LACP. The switch with the lowest value has the highest priority and is selected as the active LACP.
- 2. Group ID: There are three trunk groups to provide configure. Choose the "Group ID" and click Select
- 3. LACP: If enable, the group is LACP static trunk group. If disable, the group is local static trunk group. All ports support LACP dynamic trunk group. If connecting to the device that also supports LACP, the LACP dynamic trunk group will be created automatically.
- 4. **Work ports:** allow maximum four ports to be aggregated at the same time. With LACP static trunk group, the exceed ports are standby and can be aggregated if work ports fail. If it is local static trunk group, the number of ports must be the same as the group member ports.
- 5. Select the ports to join the trunk group. Allow maximum four ports to be aggregated at the same time. Click
  - Add button to add the port. To remove unwanted ports, select the port and click **Remove** button.
- 6. If LACP enable, you can configure LACP Active/Passive status in each ports on State Activity page.
- 7. Click Apply
- 8. Use **Delete** button to delete Trunk Group. Select the Group ID and click **Delete** button.

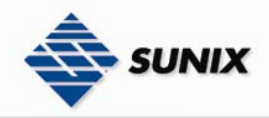

| Aggregator Set    | tting Ag           | gregator Information                                                     | State Act                       | ivity |  |  |
|-------------------|--------------------|--------------------------------------------------------------------------|---------------------------------|-------|--|--|
|                   | Group ID           | Trunk.1 💌                                                                | Select                          |       |  |  |
|                   | Lacp               | Enable 💌                                                                 |                                 |       |  |  |
|                   | Work Ports         | 2                                                                        |                                 |       |  |  |
|                   | Port.01<br>Port.02 | < <add< th=""><th>Port.03 A<br/>Port.04<br/>Port.05</th><th></th></add<> | Port.03 A<br>Port.04<br>Port.05 |       |  |  |
|                   |                    | Remove>>                                                                 | Port.06<br>Port.07<br>Port.08   |       |  |  |
|                   |                    |                                                                          | Port.09<br>Port.10<br>Port.11 💌 |       |  |  |
| System Priority   |                    |                                                                          |                                 |       |  |  |
|                   |                    |                                                                          |                                 |       |  |  |
| Apply Delete Help |                    |                                                                          |                                 |       |  |  |

### Port Trunk - Aggregator Setting

Port Trunk—Aggregator Setting interface

#### 4.1.24.2 Aggregator Information

When you had setup the LACP aggregator, you will see relation information in here.

## Port Trunk - Aggregator Information

Aggregator Setting

Aggregator Information

State Activity

| Static Trunking Group |                                 |  |  |  |  |
|-----------------------|---------------------------------|--|--|--|--|
| Group Key             | 1                               |  |  |  |  |
| Port Member           | Port.01 Port.02 Port.03 Port.04 |  |  |  |  |

Port Trunk - Aggregator Information interface

#### 4.1.24.3 State Activity

After you setup the LACP aggregator, you can configure port state activity. You can mark or un-mark the port. When

you mark the port and click Apply button the port state activity will change to Active. Opposite is Passive.

- Active: The port automatically sends LACP protocol packets.
- Passive: The port does not automatically send LACP protocol packets, and responds only if it receives LACP protocol packets from the opposite device.

#### [NOTE]

- 1. A link having either two active LACP ports or one active port can perform dynamic LACP trunk.
- 2. A link has two passive LACP ports will not perform dynamic LACP trunk because both ports are waiting for and LACP protocol packet from the opposite device.
- 3. If you are active LACP's actor, after you have selected trunk port, the active status will be created automatically.

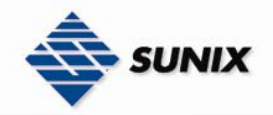

### Port Trunk - State Activity

Aggregator Setting

Aggregator Information

State Activity

| Port | LACP State Activity | Port | LACP State Activity |
|------|---------------------|------|---------------------|
| 1    | 🗹 Active            | 2    | 🗹 Active            |
| 3    | N/A                 | 4    | N/A                 |

| 3  | NJA | 4  | N/A |
|----|-----|----|-----|
| 5  | N/A | 6  | N/A |
| 7  | N/A | 8  | N/A |
| 9  | N/A | 10 | N/A |
| 11 | N/A | 12 | N/A |
| 13 | N/A | 14 | N/A |
| 15 | N/A | 16 | N/A |
| 17 | N/A | 18 | N/A |
| 19 | N/A | 20 | N/A |
| 21 | N/A | 22 | N/A |
| 23 | N/A | 24 | N/A |
| 25 | N/A | 26 | N/A |

#### Apply Help

Port Trunk - State Activity interface

#### 4.1.25 PORT MIRRORING

The Port mirroring is a method for monitor traffic in switched networks. Traffic through ports can be monitored by one specific port. That means traffic goes in or out monitored (source) ports will be duplicated into mirror (destination) port.

- Analysis Port: Only one port can be selected to be the destination (mirror) port for monitoring both RX and TX traffic which come from source port. Otherwise, use one of two ports for monitoring RX traffic only and the other one for TX traffic only. User can connect mirror port to LAN analyzer or Netxray
- Monitored Port: The ports that users want to monitor. All monitored port traffic will be copied to mirror (destination) port. Users can select one source port by checking the **RX** or **TX** radio group to be monitored.
- And then, click Apply button.

### **Port Mirroring**

| Mode           | Disabled 💌 |
|----------------|------------|
| Analysis Port  | Port.01 💌  |
| Monitored Port | Port.01 💌  |

Apply Help Port Trunk - Port Mirroring interface

#### 4.1.26 RATE LIMITING

You can set up the bandwidth rate for each port here.

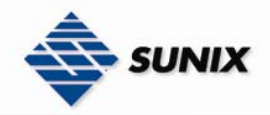

### **Bandwidth Control**

| Port    | InRate |      | OutRate |      |
|---------|--------|------|---------|------|
| Port.01 | 0      | Mbps | 0       | Mbps |
| Port.02 | 0      | Mbps | 0       | Mbps |
| Port.03 | 0      | Mbps | 0       | Mbps |
| Port.04 | 0      | Mbps | 0       | Mbps |
| Port.05 | 0      | Mbps | 0       | Mbps |
| Port.06 | 0      | Mbps | 0       | Mbps |
| Port.07 | 0      | Mbps | 0       | Mbps |
| Port.08 | 0      | Mbps | 0       | Mbps |
| Port.09 | 0      | Mbps | 0       | Mbps |
| Port.10 | 0      | Mbps | 0       | Mbps |
| Port.11 | 0      | Mbps | 0       | Mbps |
| Port.12 | 0      | Mbps | 0       | Mbps |
| Port.13 | 0      | Mbps | 0       | Mbps |
| Port.14 | 0      | Mbps | 0       | Mbps |
| Port.15 | 0      | Mbps | 0       | Mbps |
| Port.16 | 0      | Mbps | 0       | Mbps |
| Port.17 | 0      | Mbps | 0       | Mbps |
| Port.18 | 0      | Mbps | 0       | Mbps |
| Port.19 | 0      | Mbps | 0       | Mbps |
| Port.20 | 0      | Mbps | 0       | Mbps |
| Port.21 | 0      | Mbps | 0       | Mbps |
| Port.22 | 0      | Mbps | 0       | Mbps |
| Port.23 | 0      | Mbps | 0       | Mbps |
| Port.24 | 0      | Mbps | 0       | Mbps |
| Port.25 | 0      | Mbps | 0       | Mbps |
| Port.26 | 0      | Mbps | 0       | Mbps |

#### Apply

\* Rate Unit: 1Mbps, 0: disabled Rate Limiting interface

- All the ports support packet ingress and egress rate control. For example, assume port 1 is 10Mbps, users can set the rate of effective egress to 2Mbps, and ingress rate to 1Mbps. The switch performs the ingress rate by packet counter to meet the specified rate
- InRate: Enter the port effective ingress rate(The default value is "0")
- OutRate: Enter the port effective egress rate(The default value is "0")

And then, click **Apply** to apply the settings

#### 4.1.27 VLAN CONFIGURATION

A Virtual LAN (VLAN) is a logical network grouping that limits the broadcast domain, which allows you to isolate network traffic, so only the members of the VLAN will receive traffic from the same members of VLAN. Basically, creating a VLAN from a switch is logically equivalent of reconnecting a group of network devices to another Layer 2 switch. However, all the network devices are still plugged into the same switch physically.

The industrial switch supports port-based and 802.1Q (tagged-based) VLAN. The default configuration of VLAN operation mode is at "**Disable**".

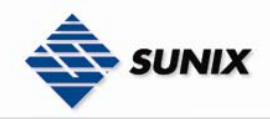

### VLAN Configuration

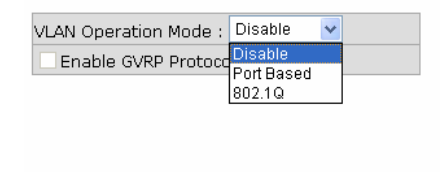

VLAN NOT ENABLE

VLAN Configuration interface

#### 4.1.27.1 VLAN configuration - Port-based VLAN

Packets can go among only members of the same VLAN group. Note all unselected ports are treated as belonging to another single VLAN. If the port-based VLAN enabled, the VLAN-tagging is ignored.

In order for an end station to send packets to different VLAN groups, it has to be either capable of tagging packets it sends with VLAN tags or attached to a VLAN-aware bridge that is capable of classifying and tagging the packet with different VLAN ID based on not only default PVID but also other information about the packet, such as the protocol.

### **VLAN** Configuration

| VLAN Operation Mode : Port Based 💌<br>Enable GVRP Protocol |                     |  |  |  |  |
|------------------------------------------------------------|---------------------|--|--|--|--|
| Management Vlan ID :                                       | Apply               |  |  |  |  |
|                                                            |                     |  |  |  |  |
| Add Edit Delet<br>VLAN - Port Based                        | e Help<br>interface |  |  |  |  |

- Click Add to add a new VLAN group(The maximum VLAN group is up to 64 VLAN groups)
- Entering the VLAN name, group ID and grouping the members of VLAN group
- And then, click Apply

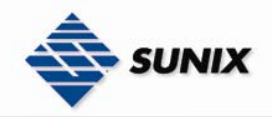

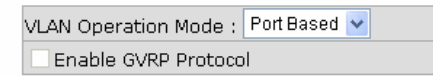

| Group Name                                                                                                    |               |  |
|----------------------------------------------------------------------------------------------------|---------------|--|
| VLAN ID                                                                                                    | 1             |  |
| Port.03<br>Port.04<br>Port.05<br>Port.05<br>Port.07<br>Port.08<br>Port.09<br>Port.10<br>Port.11<br>Port.12<br>Port.13<br>Port.14 | Add<br>Remove |  |

Apply Help

VLAN—Port Based Add interface

- You will see the VLAN displays.
- Use **Delete** button to delete unwanted VLAN.
- Use Edit button to modify existing VLAN group.

**[NOTE]** Remember to execute the "Save Configuration" action, otherwise the new configuration will lose when switch power off.

#### 4.1.27.2 802.1Q VLAN

Tagged-based VLAN is an IEEE 802.1Q specification standard. Therefore, it is possible to create a VLAN across devices from different switch venders. IEEE 802.1Q VLAN uses a technique to insert a "tag" into the Ethernet frames. Tag contains a VLAN Identifier (VID) that indicates the VLAN numbers.

You can create Tag-based VLAN, and enable or disable GVRP protocol. There are 256 VLAN groups to provide configure. Enable 802.1Q VLAN, the all ports on the switch belong to default VLAN, VID is 1. The default VLAN cannot be deleted.

GVRP allows automatic VLAN configuration between the switch and nodes. If the switch is connected to a device with GVRP enabled, you can send a GVRP request using the VID of a VLAN defined on the switch; the switch will automatically add that device to the existing VLAN.

#### 802.1Q Configuration

- 1. Enable GVRP Protocol: check the check box to enable GVRP protocol.
- 2. Select the port that wants to configure.
- 3. Link Type: there are 3 types of link type.
- Access Link: single switch only, allow user to group ports by setting the same VID.
- Trunk Link: extended application of Access Link, allow user to group ports by setting the same VID with 2 or more switches.
- Hybrid Link: Both Access Link and Trunk Link are available.
- 4. Untagged VID: assign the untagged frame VID.
- 5. Tagged VID: assign the tagged frame VID.
- 6. Click Apply

## VLAN Configuration

VLAN Operation Mode : 802.1Q

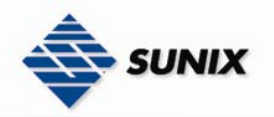

| 802.1Q    | Confi  | guration  |                |             | Gro              | up Configuration |
|-----------|--------|-----------|----------------|-------------|------------------|------------------|
| Port      | Link   | Туре      | L              | Intagged V  | 'id <sup>-</sup> | Tagged Vid       |
| Port.01 🔽 | Acce   | ss Link 🔨 | / 1            |             |                  |                  |
|           |        |           | Ар             | ply Help    |                  |                  |
| P         | ort    | Link Typ  | De             | Untagged    | Vic              | d Tagged Vid     |
| Po        | ort.01 | Access L  | .ink           | 1           |                  |                  |
| PO        | ort.02 | Access L  | .ink           | 1           |                  |                  |
| PO        | ort.03 | Access L  | .ink           | 1           |                  |                  |
| Po        | ort.04 | Access L  | .ink           | 1           |                  |                  |
| Po        | ort.05 | Access L  | .ink           | 1           |                  |                  |
| PO        | ort.06 | Access L  | .ink           | 1           |                  |                  |
| PO        | ort.07 | Access L  | .ink           | 1           |                  |                  |
| 94        | ort.08 | Access L  | .ink           | 1           |                  |                  |
| 94        | ort.09 | Access L  | .ink           | 1           |                  |                  |
| PO        | ort.10 | Access L  | .ink           | 1           |                  |                  |
| PO        | ort.11 | Access L  | INK            | 1           |                  |                  |
| PO        | ort.12 | Access L  | INK<br>Sala    | 1           |                  |                  |
| PO        | ort.13 | Access L  | JINK<br>Junit  | 1           |                  |                  |
| PO        | JFC.14 | Access L  | JITIK<br>John  | 1           |                  |                  |
| PU        | JIC.10 | Access L  | JETIK<br>Junit | 1           |                  |                  |
| PU        | JFC.10 | Access L  | JELK<br>JOLK   | 1           |                  |                  |
| PU        | JFC.17 | Access L  | JITIK<br>Joh   | 1           |                  |                  |
|           | JIC.18 | Access L  | JELK<br>JOL    | 1           |                  |                  |
|           | 01C-19 | Accord L  | ink<br>ink     | 1           |                  |                  |
|           | ort 21 | Access L  | ink<br>ink     | 1           |                  |                  |
|           | ort 22 | Access L  | ink<br>ink     | 1           |                  |                  |
|           | ort 22 | Access L  | ink            | 1           |                  |                  |
|           | nt 94  | Access L  | ink            | 1           |                  |                  |
|           | ort 25 |           | ink            | 1           |                  |                  |
| Pr        | ort.26 | Access I  | ink            | 1           |                  |                  |
|           |        |           |                | -           |                  |                  |
|           |        | 802.1     | q٧             | /LAN interf | ace              | 5                |

#### **Group Configuration**

- Edit the existing VLAN Group. 1. Select the VLAN group in the table list.
- 2. Click Edit

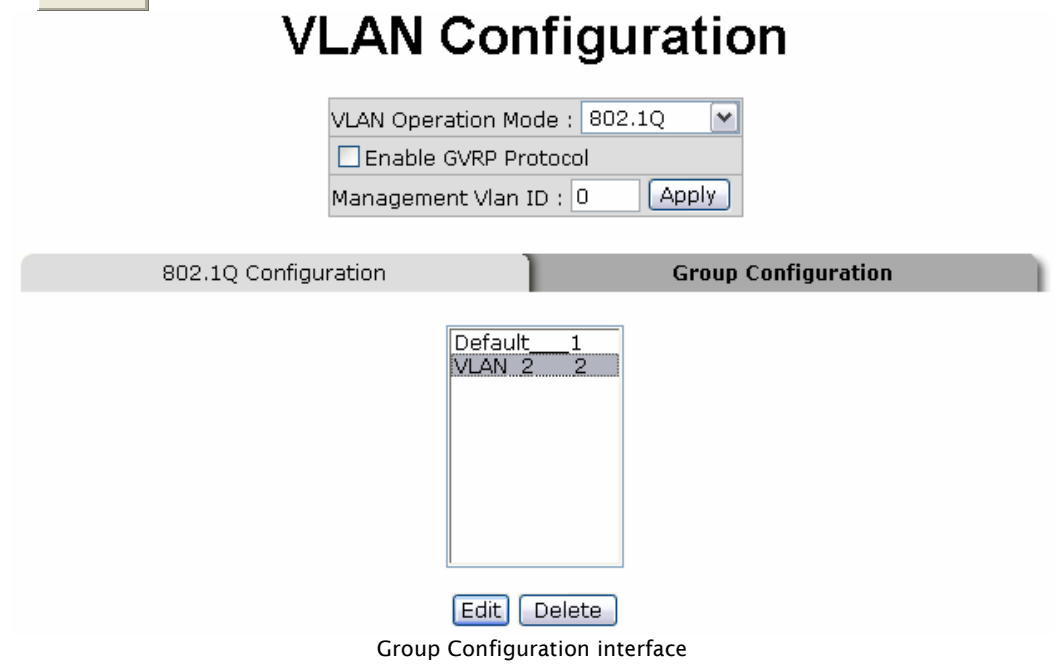

- 3. You can Change the VLAN group name and VLAN ID.
- 4. Click Apply

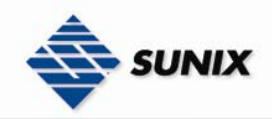

## **VLAN** Configuration

| VLAN        | Oneration M                        | nde : 802 | .10 🔽    |             |  |
|-------------|------------------------------------|-----------|----------|-------------|--|
|             |                                    |           |          |             |  |
|             | iable GVRP Pr                      | 000001    |          |             |  |
|             |                                    |           |          |             |  |
|             |                                    |           |          |             |  |
|             |                                    |           |          |             |  |
|             |                                    |           |          |             |  |
|             |                                    |           |          |             |  |
|             |                                    | -         |          |             |  |
| 802.1Q Conf | iguration                          |           | Group Co | nfiguration |  |
| 802.1Q Conf | iguration                          |           | Group Co | nfiguration |  |
| 802.1Q Conf | iguration<br>Group Name            | e Default | Group Co | nfiguration |  |
| 802.1Q Conf | iguration<br>Group Name<br>VLAN ID | e Default | Group Co | nfiguration |  |

Group Configuration interface

#### 4.1.28 RAPID SPANNING TREE

The Rapid Spanning Tree Protocol (RSTP) is an evolution of the Spanning Tree Protocol and provides for faster spanning tree convergence after a topology change. The system also supports STP and the system will auto detect the connected device that is running STP or RSTP protocol.

#### 4.1.28.1 RSTP - System Configuration

- Users can view spanning tree information about the Root Bridge
- Users can modify RSTP state. After modification, click Apply button
- **RSTP mode:** users must enable or disable RSTP function before configure the related parameters
- Priority (0-61440): a value used to identify the root bridge. The bridge with the lowest value has the highest priority and is selected as the root. If the value changes, user must reboot the switch. The value must be multiple of 4096 according to the protocol standard rule
- Max Age (6-40): the number of seconds a bridge waits without receiving Spanning-tree Protocol configuration messages before attempting a reconfiguration. Enter a value between 6 through 40
- Hello Time (1-10): the time that controls switch sends out the BPDU packet to check RSTP current status. Enter a value between 1 through 10
- Forward Delay Time (4-30): the number of seconds a port waits before changing from its Rapid Spanning-Tree Protocol learning and listening states to the forwarding state. Enter a value between 4 through 30

[NOTE] Follow the rule to configure the MAX Age, Hello Time, and Forward Delay Time. 2 x (Forward Delay Time value -1) > = Max Age value >= 2 x (Hello Time value +1)

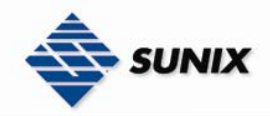

## **RSTP** - System Configuration

| S | ystem Configuration Port  | Configuration |
|---|---------------------------|---------------|
|   | RSTP Mode                 | Disable 💌     |
|   | Priority (0-61440)        | 32768         |
|   | Max Age (6-40)            | 20            |
|   | Hello Time (1-10)         | 2             |
|   | Forward Delay Time (4-30) | 15            |

#### Priority must be a multiple of 4096 2\*(Forward Delay Time-1) should be greater than or equal to the Max Age. The Max Age should be greater than or equal to 2\*(Hello Time + 1). Apply

| Root Bridge information |     |  |  |  |
|-------------------------|-----|--|--|--|
| Bridge ID               | N/A |  |  |  |
| Root Priority           | N/A |  |  |  |
| Root Port               | N/A |  |  |  |
| Root Path Cost          | N/A |  |  |  |
| Max Age                 | N/A |  |  |  |
| Hello Time              | N/A |  |  |  |
| Forward Delay           | N/A |  |  |  |

#### Deislass Inferencesian

**RSTP System Configuration interface** 

#### 4.1.28.2 RSTP - Port Configuration

You can configure path cost and priority of every port.

- Select the port in Port column. 1.
- 1. Path Cost: The cost of the path to the other bridge from this transmitting bridge at the specified port. Enter a number 1 through 20000000.
- 2. Priority: Decide which port should be blocked by priority in LAN. Enter a number 0 through 240. The value of priority must be the multiple of 16.
- 3. Admin P2P: Some of the rapid state transactions that are possible within RSTP are dependent upon whether the port concerned can only be connected to exactly one other bridge (i.e. it is served by a point-to-point LAN segment), or can be connected to two or more bridges (i.e. it is served by a shared medium LAN segment). This function allows the P2P status of the link to be manipulated administratively. True is P2P enabling. False is P2P disabling.

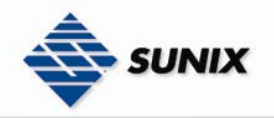

### **RSTP** - Port Configuration

|                                                       | System Configur           | ) Po                | ort Configurati | on         |               |
|-------------------------------------------------------|---------------------------|---------------------|-----------------|------------|---------------|
| Port                                                  | Path Cost<br>(1-20000000) | Priority<br>(0-240) | Admin P2F       | Admin Edge | Admin Non Stp |
| Port.01 A<br>Port.02<br>Port.03<br>Port.04<br>Port.05 | 200000                    | 128                 | Auto 🗸          | true 🗸     | false 🗸       |

priority must be a multiple of 16

Apply Help

| RSTP Port Status |                                   |                  |             |              |                 |            |          |
|------------------|-----------------------------------|------------------|-------------|--------------|-----------------|------------|----------|
| Port             | Path<br>Cost                      | Port<br>Priority | Oper<br>P2P | Oper<br>Edge | Stp<br>Neighbor | State      | Role     |
| Port.01          | 200000                            | 128              | True        | True         | False           | Disabled   | Disabled |
| Port.02          | 200000                            | 128              | True        | True         | False           | Disabled   | Disabled |
| Port.03          | 200000                            | 128              | True        | True         | False           | Disabled   | Disabled |
| Port.04          | 200000                            | 128              | True        | True         | False           | Disabled   | Disabled |
| Port.05          | 200000                            | 128              | True        | True         | False           | Disabled   | Disabled |
| Port.06          | 200000                            | 128              | True        | True         | False           | Disabled   | Disabled |
| Port.07          | 200000                            | 128              | True        | True         | False           | Disabled   | Disabled |
| Port.08          | 200000                            | 128              | True        | True         | False           | Disabled   | Disabled |
| Port.09          | 200000                            | 128              | True        | True         | False           | Disabled   | Disabled |
| Port.10          | 200000                            | 128              | True        | True         | False           | Disabled   | Disabled |
| Port.11          | 200000                            | 128              | True        | True         | False           | Disabled   | Disabled |
| Port.12          | 200000                            | 128              | True        | True         | False           | Disabled   | Disabled |
| Port.13          | 200000                            | 128              | True        | True         | False           | Disabled   | Disabled |
| Port.14          | 200000                            | 128              | True        | True         | False           | Disabled   | Disabled |
| Port.15          | 200000                            | 128              | True        | True         | False           | Disabled   | Disabled |
| Port.16          | 200000                            | 128              | True        | True         | False           | Disabled   | Disabled |
| Port.17          | 200000                            | 128              | True        | True         | False           | Disabled   | Disabled |
| Port.18          | 200000                            | 128              | True        | True         | False           | Disabled   | Disabled |
| Port.19          | 200000                            | 128              | True        | True         | False           | Disabled   | Disabled |
| Port.20          | 200000                            | 128              | True        | True         | False           | Disabled   | Disabled |
| Port.21          | 200000                            | 128              | True        | True         | False           | Disabled   | Disabled |
| Port.22          | 200000                            | 128              | True        | True         | False           | Disabled   | Disabled |
| Port.23          | 200000                            | 128              | True        | True         | False           | Disabled   | Disabled |
| Port.24          | 200000                            | 128              | True        | True         | False           | Disabled   | Disabled |
| Port.25          | 20000                             | 128              | True        | False        | True            | Forwarding | Root     |
| Port.26          | 20000                             | 128              | True        | True         | False           | Disabled   | Disabled |
|                  | RSTP Port Configuration interface |                  |             |              |                 |            |          |

4. **Admin Edge:** The port is directly connected to end stations and it cannot create bridging loop in the network. To configure the port as an edge port, set the port to "**True**" status.

- 5. Admin Non Stp: The port includes the STP mathematic calculation. True is not including STP mathematic calculation. False is including the STP mathematic calculation.
- 6. Click Apply

#### 4.1.29 SNMP CONFIGURATION

Simple Network Management Protocol (SNMP) is the protocol which is developed to manage nodes (servers, workstations, routers, switches and hubs...etc.) on an IP network. SNMP enables network administrators to manage network performance, find and solve network problems, and plan for network growth. Network management systems learn problems by receiving traps or change notices from network devices implementing SNMP.

#### 4.1.29.1 System Configuration

#### Community Strings

You can define new community string set and remove unwanted community string.

- 1. String: fill the name of string.
- 2. **RO:** Read only. Enables requests accompanied by this string to display MIB-object information.
- 3. **RW:** Read write. Enables requests accompanied by this string to display MIB-object information and to set MIB objects.

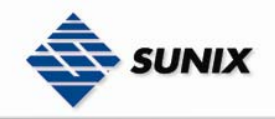

- 1. Click Add .
- 2. To remove the community string, select the community string that you have defined and click **Remove**. You cannot remove the default community string set.
- Agent Mode: Select the SNMP version that you want to use it. And then click Change to switch to the selected SNMP version mode.

## **SNMP** - System Configuration

| System Configuration                                 | Trap Configuration                            | SNMPv3 Configuration |
|------------------------------------------------------|-----------------------------------------------|----------------------|
| Agent Mod                                            | e: SNMP V1/V2C only 💌 Ch                      | lange                |
|                                                      | Community Strings                             |                      |
| Current Strings :<br>Remove<br>publicRO<br>privateRW | New Community String :<br>String :<br>ORO ORW | Add                  |

Help

SNMP System Configuration interface

#### 4.1.29.2 Trap Configuration

A trap manager is a management station that receives traps, the system alerts generated by the switch. If no trap manager is defined, no traps will issue. Create a trap manager by entering the IP address of the station and a community string. To define management stations as trap manager, users can enter SNMP community strings and selects the SNMP version.

- 1. IP Address: enter the IP address of trap manager.
- 2. **Community:** enter the community string.
- 3. Trap Version: select the SNMP trap version type v1 or v2.
- 4. Click Add
- 5. To remove the community string, select the community string that you have defined and click **Remove**. You cannot remove the default community string set.

## **SNMP - Trap Configuration**

| System Configuration | Trap Configu                                   | Iration SNMPv3 Configuration |
|----------------------|------------------------------------------------|------------------------------|
| Current Ma           | Trap Mana<br>agers : New Manager :<br>amove    | igers                        |
| (none)               | IP Address :<br>Community :<br>Trap version: ( | ⊙ v1 ○ v2c                   |

Trap Managers interface

#### 4.1.29.3 SNMPV3 Configuration

Configure the SNMP V3 function including Context Table, User Profile, Group Table, Access Table and MIBView Table.

#### Context Table

Configure SNMP v3 context table. Assign the context name of context table. Click

Add to add context name.

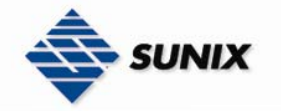

Click

**Remove** to remove unwanted context name.

**User Profile** 

Configure SNMP v3 user table..

- User ID: set up the username.
- Authentication Password: set up the authentication password.
- Privacy Password: set up the private password.

Click Add to add context name.

Click Remove

to remove unwanted context name.

## SNMP - SNMPv3 Configuration

| System Configuratio     | n )    | Trap Configuration       | SNMPv3 Configuration |
|-------------------------|--------|--------------------------|----------------------|
|                         |        | Context Table            |                      |
| Context Name :          |        |                          | Apply                |
|                         |        | User Profile             |                      |
| Current User Profiles : | Remove | New User Profile :       | Add                  |
| (none)                  |        | User ID:                 |                      |
|                         |        | Authentication Password: |                      |
|                         |        | Privacy Password:        |                      |
|                         |        | Group Table              |                      |
| Current Group content : | Remove | New Group Table:         | Add                  |
| (none)                  |        | Security Name (User ID): |                      |
|                         |        | Group Name:              |                      |
|                         |        | Access Table             |                      |
| Current Accors Tables : | N      | au Accors Table :        |                      |

 Current Access Tables :
 Remove
 Add

 (none)
 Context Prefix:
 Add

 Group Name:
 Security Level:
 NoAuthNoPriv.

 Security Level:
 NoAuthPriv.
 AuthPriv.

 Context Match Rule
 Exact O Prefix
 MuthPriv.

 Write View Name:
 Notify View Name:
 MuthPriv.

|                   |              | MIBView Table       |                      |
|-------------------|--------------|---------------------|----------------------|
| Current MIBTables | s:<br>Remove | New MIBView Table : | Add                  |
| (none)            |              | View Name:          |                      |
|                   |              | SubOid-Tree:        |                      |
|                   | 1            | Type:               | ○Excluded ○ Included |

dification of SNMPv3 tables might cause MIB accessing rejection. Please take notice of the causality between es before you modify these tables. SNMP V3 configuration interface

#### **Group Table** Configure SNMP v3 group table.

Security Name (User ID): assign the username that you have set up in user table.

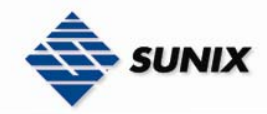

- **Group Name:** set up the group name.
- Click Add to add context name.
- Click Remove to remove unwanted context name.

Access Table

Configure SNMP v3 access table.

- **Context Prefix:** set up the context name.
- Group Name: set up the group.
- Security Level: select the access level.
- **Context Match Rule:** select the context match rule.
- Read View Name: set up the read view.
- Write View Name: set up the write view.
- **Notify View Name:** set up the notify view.
- Click Add to add context name.
- Click **Remove** to remove unwanted context name.

MIBview Table

Configure MIB view table.

ViewName: set up the name.

- **Sub-Oid Tree:** fill the Sub OID.
- **Type:** select the type exclude or included.
- Click Add to add context name.
- Click **Remove** to remove unwanted context name.

#### 4.1.30 **QOS CONFIGURATION**

You can configure Qos mode, 802.1 p priority [7-0] setting, Static Port Ingress Priority setting and TOS setting.

- Select the Qos Mode: Select the Qos policy rule
- > **Disable QoS Priority:** The default status of Qos Priority is disabled.
- High Empty Then Low: When all the high priority packets are empty in queue, low priority packets will be processed then.
- Highest:SecHigh:SecLow:Lowest:8:4:2:1: The switch will follow 8:4:2:1 rate to process priority queue from Highest to lowest queue. For example: the system will process 80% highest queue traffic, 40% SecHigh queue traffic, 20% SecLow queue traffic, and 10% Lowest queue traffic at the same time. Besides, the traffic in the Lowest Priority queue are not transmitted until all Highest, SecHigh, and SecLow traffic are serviced.
- > Highest:SecHigh:SecLow:Lowest:15:7:3:1: The process order is in compliance with the transfer rate of 15:7:3:1.
- Highest:SecHigh:SecLow:Lowest:15:10:5:1: The process order is in compliance with the transfer rate of 15:10:5:1.
- **802.1 p priority [7-0]:** Configure per priority level.
- Priority 0 ~ 7: each priority has 4 priority levels Highest, SecHigh, SecLow, and Lowest.
- **Static Port Ingress Priority:** The port ingress level is from 0 to 7.
- TOS: the system provides 1~64 TOS priority level. Each level has 8 priorities 0~7.(Mapping to 802.1p configuration) The default value is "0" priority for each level. When the IP packet is received, the system will check the TOS level value in the IP packet that has received. For example: when users set the TOS level 25 to 0, it will map to 802.1p configuration. If "0" is the highest priority, TOS level 25 will have the highest priority.
- Click Apply

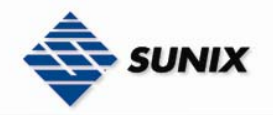

## **Qos Configuration**

|                                          | Qos Mode      | e: D             | Disable QoS Priority 🗸 🗸                                                                                                    |          |        | -      |        |        |        |     |      |      |  |
|------------------------------------------|---------------|------------------|----------------------------------------------------------------------------------------------------|----------|--------|--------|--------|--------|--------|-----|------|------|--|
|                                          |               | D                | Disable QoS Priority                                                                                                    |          |        |        |        |        |        |     |      |      |  |
| 802.1p Priority [7-0]<br>Lowset 💉 Lowset | ]:<br>V Lowse | H<br>H<br>H<br>H | High Empty Then Low<br>Highest:SecHigh:SecLow:Lowest = 8:4:2:1<br>Highest:SecHigh:SecLow:Lowest = 15:7:3:1<br>Highest:SecHigh:SecLow:Lowest = 15:10:5:1 |          |        |        |        |        | iwse   | t 🗸 | Lows | et 🔽 |  |
|                                          | Static        | Por              | t Ingr                                                                                                    | ess Prie | ority: |        |        |        |        |     |      |      |  |
|                                          | Port.0        | 10               | FF 🗸                                                                                                    | Port.10  | OFF 🗸  | Port   | .19    | OFF    | ~      |     |      |      |  |
|                                          | Port.0        | 20               | FF 🔽                                                                                                    | Port.11  | OFF 🗸  | Port   | :.20   | OFF    | $\sim$ |     |      |      |  |
|                                          | Port.0        | 30               | FF 🗸                                                                                                    | Port.12  | OFF 🗸  | Port   | .21    | OFF    | $\sim$ |     |      |      |  |
|                                          | Port.0        | 40               | FF 🗸                                                                                                    | Port.13  | OFF 🗸  | Port   | .22    | OFF    | ~      |     |      |      |  |
|                                          | Port.0        | 50               | FF 🗸                                                                                                    | Port.14  | OFF 🗸  | Port   | :.23   | OFF    | $\sim$ |     |      |      |  |
|                                          | Port.0        | 60               | FF 🗸                                                                                                    | Port.15  | OFF 🗸  | Port   | .24    | OFF    | ~      |     |      |      |  |
|                                          | Port.0        | 7[0              | FF 🗸                                                                                                    | Port.16  | OFF V  | Port   | :.25   | OFF    | ~      |     |      |      |  |
|                                          | Port.U        | 8[0<br>8[0       |                                                                                                    | Port.17  | OFF V  | Port   | .26    | OFF    | $\sim$ |     |      |      |  |
|                                          | Port.o        | alo              | FF 💌                                                                                                    | PORC.18  | UFF V  |        |        |        |        |     |      |      |  |
|                                          | TOC1          | 0 4              | TOCI                                                                                                    | 7 0 00   | тосаа  | 0      | Itor   | 240 1  |        |     |      |      |  |
|                                          | TOS1          | nlu              | TOST                                                                                                    | 800      | TOS33  |        | тоз    | :50 G  |        |     |      |      |  |
|                                          | TOS3          | 0 1              | TOS1                                                                                                    | .90      | TOS35  |        | тоз    | 51     |        |     |      |      |  |
|                                          | TOS4          | 0 1              | TOS2                                                                                                    | 20 0 🗸   | TOS36  | 0 ~    | тоз    | 652 I  |        |     |      |      |  |
|                                          | TOS5          | 0 🗸              | TOS2                                                                                                    | 10~      | TOS37  | 0 🗸    | тоз    | 53     | 0 🗸    |     |      |      |  |
|                                          | TOS6          | 0 🗸              | TOS2                                                                                                    | 2 0 🗸    | тоѕзв  | 0 🗸    | тоз    | 54     |        |     |      |      |  |
|                                          | TOS7          | 0 🗸              | TOS2                                                                                                    | 3 0 🗸    | тоѕз9  | 0 🗸    | тоз    | 55     | 0 🗸    |     |      |      |  |
|                                          | TOS8          | 0 🗸              | TOS2                                                                                                    | 4 0 🗸    | TOS40  | 0 🗸    | тоз    | 56     | 0 🗸    |     |      |      |  |
|                                          | TOS9          | 0 🗸              | TOS2                                                                                                    | 5 0 🗸    | TOS41  | 0 🗸    | тоз    | 57     | 0 🗸    |     |      |      |  |
|                                          | TOS10         | 0 🗸              | TOS2                                                                                                    | 6 0 🗸    | TOS42  | 0 🗸    | тоз    | 658    |        |     |      |      |  |
|                                          | TOS11         | 0 🗸              | TOS2                                                                                                    | 7 0 🗸    | TOS43  | 0 🗸    | тоя    | 659    | 0 🗸    |     |      |      |  |
|                                          | TOS12         | 0 🗸              | TOS2                                                                                                    | 80 🗸     | TOS44  | 0 🗸    | тоз    | 60     | 0 🗸    |     |      |      |  |
|                                          | TOS13         | 0 🗸              | TOS2                                                                                                    | 9 0 🗸    | TOS45  | 0 🗸    | тоз    | 61     | 0 🗸    |     |      |      |  |
|                                          | TOS14         | 0 🗸              | TOS3                                                                                                    | 0 🗸      | TOS46  | 0 🗸    | тоз    | 62     | 0 🗸    |     |      |      |  |
|                                          | TOS15         | 0 🗸              | TOS3                                                                                                    | 10 🗸     | TOS47  | 0 🗸    | тоз    | 63     | 0 🗸    |     |      |      |  |
|                                          | TOS16         | 0 🗸              | TOS3                                                                                                    | 12 0 🗸   | TOS48  | 0 🗸    | тоз    | 664    |        |     |      |      |  |
|                                          | Note:         | fus              | es TOS                                                                                                    | function | should | enahlı | e VI A | N firs | :t     |     |      |      |  |

Save Help QoS Configuration interface

#### 4.1.31 IGMP CONFIGURATION

The Internet Group Management Protocol (IGMP) is an internal protocol of the Internet Protocol (IP) suite. IP manages multicast traffic by using switches, routers, and hosts that support IGMP. Enabling IGMP allows the ports to detect IGMP queries and report packets and manage IP multicast traffic through the switch. IGMP have three fundamental types of message as follows:

| Message | Description                                                                                                    |
|---------|----------------------------------------------------------------------------------------------------|
| Query   | A message sent from the querist (IGMP router or switch) asking for a response from each host belonging to the multicast group. |

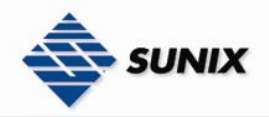

| Report      | A message sent by a host to the querist to indicate that the host wants to be or is a<br>member of a given group indicated in the report message. |
|-------------|----------------------------------------------------------------------------------------------------|
| Leave Group | A message sent by a host to the querist to indicate that the host has quit being a member of a specific multicast group.                          |

The switch support IP multicast, you can enable IGMP protocol on web management's switch setting advanced page, then display the IGMP snooping information. IP multicast addresses range from 224.0.0.0 through 239.255.255.

- **IGMP Protocol:** enable or disable the IGMP protocol.
- IGMP Query: enable or disable the IGMP query function. The IGMP query information will be display in IGMP status section.
- Click Apply

## **IGMP** Configuration

| IP Address      | _ VLAN ID    |          | _ Member Port |
|-----------------|--------------|----------|---------------|
| 239.255.255.250 | 1            |          | *2*******     |
|                 |              |          |               |
|                 |              |          |               |
|                 |              |          |               |
|                 |              |          |               |
|                 |              |          |               |
|                 |              |          |               |
|                 |              |          |               |
| 1               |              |          |               |
| IG              | MP Protocol: | Enable 🚩 |               |
| IG              | MP Query :   | Enable 🔽 |               |
|                 | - /          |          |               |
|                 | Apply H      | lelp     |               |

IGMP Configuration interface

#### LLDP

LLDP (Link Layer Discovery Protocol) function allows the switch to advertise its information to other nodes on the network and store the information it discovers.

- LLDP Protocol: Disable or enable LLDP function.
  - LLDP Interval: Set the interval of learning the information time in second.
- Click Apply

### **LLDP** Configuration

| LLDP Protocol: | Enable | *   |
|----------------|--------|-----|
| LLDP Interval: | 30     | sec |

| Apply | Help |
|-------|------|
|-------|------|

LLDP Configuration interface

#### 4.1.32 SECURITY

In this section, you can configure 802.1x and MAC address table.

#### 4.1.32.1 802.1X/Radius Configuration

802.1x is an IEEE authentication specification that allows a client to connect to a wireless access point or wired switch but prevents the client from gaining access to the Internet until it provides authority, like a username and password that are verified by a separate server.

#### System Configuration

After enabling the IEEE 802.1X function, you can configure the parameters of this function.

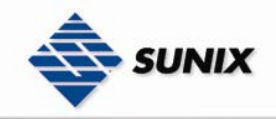

- 1. IEEE 802.1x Protocol: .enable or disable 802.1x protocol.
- 2. Radius Server IP: set the Radius Server IP address.
- 3. Server Port: set the UDP destination port for authentication requests to the specified Radius Server.
- 4. Accounting Port: set the UDP destination port for accounting requests to the specified Radius Server.
- 5. **Shared Key:** set an encryption key for using during authentication sessions with the specified radius server. This key must match the encryption key which used on the Radius Server.
- 6. **NAS, Identifier:** set the identifier for the radius client.
- 7. Click Apply

### 802.1x/Radius - System Configuration

| System Configu | ration F         | ort Configuration Misc Configuration |
|----------------|------------------|--------------------------------------|
|                |                  |                                      |
|                | 802.1x Protoco   | Disable 🗸                            |
|                | Radius Server II | P 0.0.0.0                            |
|                | Server Port      | 1812                                 |
|                | Accounting Port  | 1813                                 |
|                | Shared Key       | 12345678                             |
|                | NAS, Identifier  | NAS_L2_SWITCH                        |
|                |                  |                                      |

Apply Help

802.1x System Configuration interface

#### 802.1x Per Port Configuration

1

You can configure 802.1x authentication state for each port. The State provides Disable, Accept, Reject and Authorize. Use "**Space**" key change the state value.

- Reject: the specified port is required to be held in the unauthorized state.
- Accept: the specified port is required to be held in the Authorized state.
- Authorized: the specified port is set to the Authorized or Unauthorized state in accordance with the outcome of an authentication exchange between the Supplicant and the authentication server.
- Disable: The specified port is required to be held in the Authorized state
- Click Apply

### 802.1x/Radius - Port Configuration

| System Configuration | Port Conf                                           | Misc Configuration |  |
|----------------------|-----------------------------------------------------|--------------------|--|
|                      |                                                     |                    |  |
|                      | Port                                                | State              |  |
|                      | Port.01<br>Port.02<br>Port.03<br>Port.04<br>Port.05 | Authorize 💌        |  |
|                      | Apply<br>Port Aut                                   | Help               |  |
|                      | Port                                                | State              |  |
|                      | Port.01                                             | Disable            |  |
|                      | Port.02                                             | Disable            |  |
|                      | Port.03                                             | Disable            |  |
|                      | Port.04                                             | Disable            |  |
|                      | Port.05                                             | Disable            |  |
|                      | Port.06                                             | Disable            |  |
|                      | Port.07                                             | Disable            |  |
|                      | Port.08                                             | Disable            |  |
|                      | Port.09                                             | Disable            |  |
|                      | Port.10                                             | Disable            |  |
|                      | Port.15                                             | Disable            |  |
|                      | Port.16                                             | Disable            |  |
|                      | Port.17                                             | Disable            |  |
|                      | Port.18                                             | Disable            |  |
|                      | Port.19                                             | Disable            |  |
|                      | Port.20                                             | Disable            |  |
|                      | Port.21                                             | Disable            |  |
|                      | Port.22                                             | Disable            |  |
|                      | Port.23                                             | Disable            |  |
|                      | Port.24                                             | Disable            |  |
|                      | Port.25                                             | Disable            |  |
|                      | Port.26                                             | Disable            |  |

802.1x Per Port Setting interface

#### **Misc Configuration**

1. Quiet Period: set the period of time which the port does not try to acquire a supplicant.

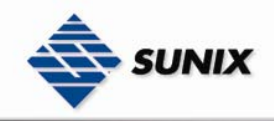

- 2. **TX Period:** set the period the port wait for retransmit next EAPOL PDU during an authentication session.
- 3. **Supplicant Timeout:** set the period of time the switch waits for a supplicant response to an EAP request.
- 4. Server Timeout: set the period of time the switch waits for a server response to an authentication request.
- 5. Max Requests: set the number of authentication that times out before authentication fails and the authentication
- session ends.
- 6. **Reauth period:** set the period of time after the connection of clients be re-authenticated.
- 7. Click Apply

## 802.1x/Radius - Misc Configuration

| System Configura | ation Port Configuration | on Misc Configuration                 |
|------------------|--------------------------|---------------------------------------|
| [                | Quiat Daviad             | 60                                    |
|                  | Quiet Periou             | 00                                    |
|                  | Tx Period                | 30                                    |
|                  | Supplicant Timeout       | 30                                    |
|                  | Server Timeout           | 30                                    |
|                  | Max Requests             | 2                                     |
|                  | Reauth Period            | 3600                                  |
|                  |                          | · · · · · · · · · · · · · · · · · · · |

Apply Help

802.1x Misc Configuration interface

#### 4.1.32.2 MAC Address Table

Use the MAC address table to ensure the port security.

#### Static MAC Address

You can add a static MAC address; it remains in the switch's address table, regardless of whether the device is physically connected to the switch. This saves the switch from having to re-learn a device's MAC address when the disconnected or powered-off device is active on the network again. You can add / modify / delete a static MAC address.

#### Add the Static MAC Address

You can add static MAC address in switch MAC table.

- 1. **MAC Address:** Enter the MAC address of the port that should permanently forward traffic, regardless of the device network activity.
- 2. **VID:** Type in VID of the MAC address.
- 3. **Port No.:** pull down the selection menu to select the port number.
- 4. Click Add
- 5. If you want to delete the MAC address from filtering table, select the MAC address and click Delete

### MAC Address Table - Static MAC Addresses

| Static MAC Addresses | M          | 1AC Filtering |        | All Mac Addresses |
|----------------------|------------|---------------|--------|-------------------|
|                      | MAC Addres | 55            | _ Port |                   |
| MAC                  | Address    |               |        |                   |
| VID                  |            |               |        |                   |
| Port                 | No.        | Port.01 🔽     |        |                   |
|                      | Add        | Delete Help   |        |                   |

Static MAC Addresses interface

**MAC Filtering** 

By filtering MAC address, the switch can easily filter pre-configure MAC address and reduce the un-safety. You can add

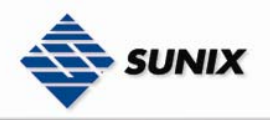

and delete filtering MAC address.

### MAC Address Table - MAC Filtering

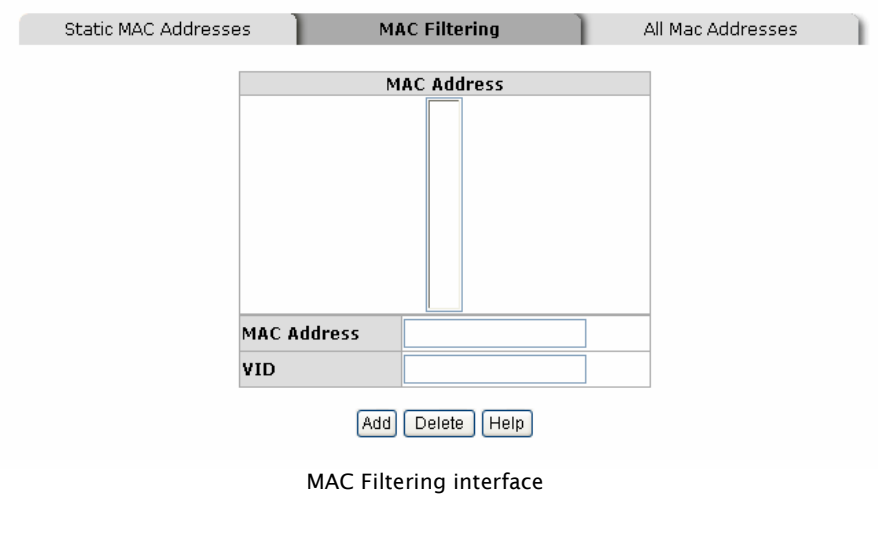

- 1. MAC Address: Enter the MAC address that you want to filter.
- 2. **VID:** Type in the VID of the MAC address.
- 3. Click Add
- 4. If you want to delete the MAC address from filtering table, select the MAC address and click Delete

#### All MAC Addresses

You can view the port that connected device's MAC address and related devices' MAC address.

1. Select the port.

- 2. The selected port of static MAC address information will display.
- 3. Click Clear MAC Table to clear t

to clear the current port static MAC address information on screen.

### MAC Address Table - All Mac Addresses

| Static MAC Addresses | MAC Filtering           | All Mac Addresses |
|----------------------|-------------------------|-------------------|
|                      | Port No: Port.01 🗸      |                   |
|                      | Current MAC Address     |                   |
|                      |                         |                   |
|                      | Dupamic Addrocc Coupt:0 |                   |
|                      | Static Address Count:0  |                   |
|                      | Clear MAC Table         |                   |

All MAC Address interface

#### 4.1.32.3 Access Control List

- **Group Id:** Type in the Group ID from 1 to 229. (Maximum 255,26 rules for DHCP filter)
- Action: Permit and Deny.
- Port: Select specific port to apply the ACL,
- VLAN: Select any or a particular VID.
- Packet type: Select packet type IPv4 or Non-IPv4
- **Src IP Address:** Select any or assign an IP address with Subnet Mask for source IP address.
- Dst IP Address: Select any or assign an IP address with Subnet Mask for destination IP address.
- Ether Type: Pull down the select menu for Any, ARP or IPX.
- **IP Fragment:** Set this item as to whether the fragment is checked or not.
- L4 Protocol: Assign the L4 protocol from among ICMP(1), IGMP(2), TCP or UDP.

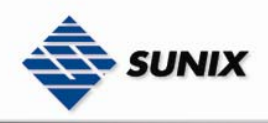

• **Current List:** Display the current list information.

## Access Control List

| Group Id       | (1~229)                                                                                          |
|----------------|--------------------------------------------------------------------------------------------------|
| Action         | Permit 💌                                                                                         |
| Port           | None 💌                                                                                           |
| VLAN           | O Any ○ VID 1 (1~4094)                                                                           |
| Packet Type    | ⊙ IPv4                                                                                           |
| Src IP Address | O IP 0.0.0     Mask 255.255.255     Ether Type     Any                                           |
| Dst IP Address | ● Any         ● IP 0.0.0         ■ 0.0.0         ■ ask 255.255.255         ■         ■         ■ |
| IP Fragment    | Uncheck 💌                                                                                        |
| L4 Protocol    | <ul> <li>Any Protocol#:</li> <li>TCP Any Port#:</li> <li>UDP Any Port#:</li> </ul>               |
| Current List   |                                                                                                  |

Access Control List interface

#### 4.1.32.4 DHCP Filter

By the function, DHCP discover and DHCP request packets will NOT be forwarded to the port that you selected.

## **DHCP** Filter

| Port.01     | Port.02    | Port.03    | Port.04   | Port.05          | Port.06                                      | Port.07                                         | Port.08                        | Port.09     | Port.10        |     |
|-------------|------------|------------|-----------|------------------|----------------------------------------------|-------------------------------------------------|--------------------------------|-------------|----------------|-----|
|             |            |            |           |                  |                                              |                                                 |                                |             |                |     |
| Port.11     | Port.12    | Port.13    | Port.14   | Port.15          | Port.16                                      | Port.17                                         | Port.18                        | Port.19     | Port.20        |     |
|             |            |            |           |                  |                                              |                                                 |                                |             |                |     |
| Port.21     | Port.22    | Port.23    | Port.24   | Port.25          | Port.26                                      |                                                 |                                |             |                |     |
|             |            |            |           |                  |                                              |                                                 |                                |             |                |     |
|             |            |            |           | Ар               | DHCP fil                                     | ter interfa                                     | ace                            |             |                |     |
| 4.1.33      | Fасто      | RY DEF     | AULT      |                  |                                              |                                                 |                                |             |                |     |
| Reset swite | ch to defa | ult config | juration. | Click R          | eset to                                      | reset all                                       | configura                      | tions to tl | ne default val | ue. |
|             |            |            |           | Fa<br>♥<br>♥ Ken | Ctory<br>Keep curren<br>ep current u<br>Rese | y Def<br>t IP address<br>sername &  <br>et Help | fault<br>setting?<br>password? |             |                |     |
|             |            |            |           | F                | actory De                                    | efault inte                                     | rface                          |             |                |     |

#### 4.1.34 SAVE CONFIGURATION

Save all configurations that you have made in the system. Ensure all of the configuration is saved. Click Save to

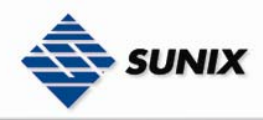

save the all configuration to the flash memory.

## **Save Configuration**

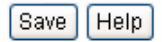

Save Configuration interface

#### 4.1.35 SYSTEM REBOOT

Reboot the switch in software reset. Click

Reboot

boot to reboot the system.

## System Reboot

Please click [Reboot] button to restart switch device.

Reboot

System Reboot interface

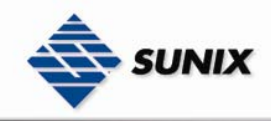

## **5. Command Line Interface Management**

### Configuration by Command Line Interface (CLI)

#### 5.1 ABOUT CLI MANAGEMENT

ESW-5242GP / ESW-5162GP also supports CLI management. You can use console or telnet to management switch by CLI.

#### CLI Management by RS-232 Serial Console (9600, 8, none, 1, none)

Before Configuring by RS-232 serial console, use an RJ45 to DB9-F cable to connect the Switches' RS-232 Console port to your PC's COM port.

Follow the steps below to access the console via RS-232 serial cable. (1) From the Windows desktop, click on Start -> Programs -> Accessories -> Communications -> Hyper Terminal

| 1) | FIOM UN | e windows desktop, | , CIICK ON Start -> | > Programs - | > Accessories -> | > Commun | ications -> r | iyper | renninai |
|----|---------|--------------------|---------------------|--------------|------------------|----------|---------------|-------|----------|
|    |         |                    |                     | (A)          | Accessibility    | •        |               |       |          |

|              |       |                |   |   |                    |   | 40       | Accessibility         |   |    |                                 | - 2 |
|--------------|-------|----------------|---|---|--------------------|---|----------|-----------------------|---|----|---------------------------------|-----|
|              |       |                |   |   |                    |   | Ē.       | Communications        | Þ | ٩, | HyperTerminal                   |     |
|              |       |                |   |   |                    |   | ÷        | Network Time Protocol | • | è  | Network and Dial-up Connections |     |
|              |       |                |   |   |                    |   | ÷        | System Tools          | ۲ |    | HyperTerminal                   | ۲   |
|              |       |                |   |   |                    |   | <b>A</b> | Acrobat Reader 5.0    |   |    |                                 |     |
|              |       |                |   |   |                    |   | 0        | Address Book          |   |    |                                 |     |
|              |       |                |   |   |                    |   |          | Calculator            |   |    |                                 |     |
|              |       |                |   |   |                    |   | C:\      | Command Prompt        |   |    |                                 |     |
|              |       |                |   |   |                    |   | 0        | NetTime               |   |    |                                 |     |
|              |       |                |   |   |                    |   | 2        | Notepad               |   |    |                                 |     |
|              |       | Windows Update |   |   |                    |   | ¥        | Paint                 |   |    |                                 |     |
|              |       |                |   |   |                    |   |          | Windows Explorer      |   |    |                                 |     |
| 5            | 224   | Programs       | • |   | Accessories        | Þ | 3        | WordPad               |   |    |                                 |     |
| 5            |       |                |   |   | Network Associates | ۲ |          |                       |   |    |                                 |     |
| 2            |       | Documents      | * |   | Startup            | ۲ |          |                       |   |    |                                 |     |
| Ę.           | Eh    | Settinas       |   |   | Internet Explorer  |   |          |                       |   |    |                                 |     |
| Ę            | NAAY  |                |   | 3 | Outlook Express    |   |          |                       |   |    |                                 |     |
| lo<br>Q      |       | Search         | + | _ |                    |   |          |                       |   |    |                                 |     |
| <b>S</b> 200 | 2     | Help           |   |   |                    |   |          |                       |   |    |                                 |     |
| dow          | -     | Run            |   |   |                    |   |          |                       |   |    |                                 |     |
| <b>FIN</b>   |       | Shut Down      |   |   |                    |   |          |                       |   |    |                                 |     |
|              | Start | ) 🥭 😂 🚺 🕨      |   |   |                    |   |          |                       |   |    |                                 |     |

(2)Input a name for new connection

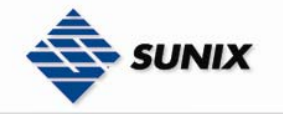

| New Connection - HyperTermi<br>File Edit View Call Transfer H | nal<br>alp                                                                                                    | × |
|---------------------------------------------------------------|----------------------------------------------------------------------------------------------------|---|
|                                                               | Connection Description       ? ×         Image: New Connection       Enter a name and choose an icon for the connection:         Name:       Image: New Connection         Icon:       Image: New Connection         Icon:       Image: New Connection         Icon:       Image: New Connection         Icon:       Image: New Connection         Image: New Connection       Image: New Connection         Icon:       Image: New Connection         Image: New Connection       Image: New Connection         Icon:       Image: New Connection         Image: New Connection       Image: New Connection         Image: New Connection       Image: New Connection         Image: New Connection       Image: New Connection         Image: New Connection       Image: New Connection         Image: New Connection       Image: New Connection         Image: New Connection       Image: New Connection         Image: New Connection       Image: New Connection         Image: New Connection       Image: New Connection         Image: New Connection       Image: New Connection         Image: New Connection       Image: New Connection         Image: New Connection       Image: New Connection         Image: New Connection       Image: New Connection |   |
| Disconnected Auto dete                                        | ct Auto detect SCROLL CAPS NUM Capture Print echo                                                                                                    |   |

(3)Select to use COM port number

| Connect To       ? ×         Image: Second second secon |  |
|----------------------------------------------------------------------------------------------------|--|
| Connect using: COM1                                                                                                    |  |

(4) The COM port properties setting, 9600 for Bits per second, 8 for Data bits, None for Parity, 1 for Stop bits and none for Flow control.

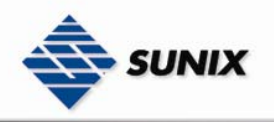

| 🥐 termnial - Hyner T                                 | erminal                                                     |             | -            |      |     |         |            |  |     |
|------------------------------------------------------|-------------------------------------------------------------|-------------|--------------|------|-----|---------|------------|--|-----|
| F COM1 Properties                                    |                                                             |             | <u>?×</u>    |      |     |         |            |  |     |
| Port Settings<br>Bits per se<br>Dat<br>Sto<br>Flow c | cond: 9600 a bits: 8 Parity: None p bits: 1 ontrol: None OK |             | Its<br>spply |      |     |         |            |  |     |
| Disconnected                                         | Auto detect                                                 | Auto detect | SCROLL       | CAPS | NUM | Capture | Print echo |  | ] • |

(5) The Console login screen will appear. Use the keyboard enter the Console Username and Password that is same as the Web Browser password), and then press "Enter".

| 🗞 kk - Hyper Termir                                                                                                    | nal .         | 120                                      | 1               |      | and a state |                       |            |   |    |
|----------------------------------------------------------------------------------------------------|---------------|------------------------------------------|-----------------|------|-------------|-----------------------|------------|---|----|
| File Edit View Cal                                                                                                    | Transfer Help |                                          |                 |      |             |                       |            |   |    |
| DS 03                                                                                                    | 08            |                                          |                 |      |             |                       |            |   |    |
|                                                                                                    |               |                                          |                 |      |             |                       |            |   | L_ |
|                                                                                                    |               |                                          |                 |      |             |                       |            |   |    |
|                                                                                                    |               |                                          |                 |      |             |                       |            |   |    |
|                                                                                                    |               |                                          |                 |      |             |                       |            |   |    |
|                                                                                                    |               |                                          |                 |      |             |                       |            |   |    |
|                                                                                                    |               |                                          |                 | SW   | N416        | 20                    |            |   |    |
|                                                                                                    |               |                                          |                 | 5    | -IVI I C    | 20                    |            |   |    |
|                                                                                                    |               |                                          |                 |      |             |                       |            |   |    |
|                                                                                                    |               |                                          |                 |      |             |                       |            |   |    |
|                                                                                                    |               |                                          |                 |      |             |                       |            |   |    |
|                                                                                                    |               |                                          |                 |      |             |                       |            |   |    |
|                                                                                                    |               | U                                        | ser Nam         | e :  |             |                       |            |   |    |
|                                                                                                    |               | n.                                       |                 |      |             |                       |            |   |    |
|                                                                                                    |               | Pa                                       | assword         |      |             |                       |            |   |    |
|                                                                                                    |               |                                          |                 |      |             |                       |            |   |    |
|                                                                                                    |               |                                          |                 |      |             |                       |            |   |    |
|                                                                                                    |               |                                          |                 |      |             |                       |            |   |    |
|                                                                                                    |               |                                          |                 |      |             |                       |            |   |    |
|                                                                                                    |               |                                          |                 |      |             |                       |            |   | _  |
| Connected 0:00:07                                                                                                    | ANSIW         | 9600 8-N-1                               | SCROUL          | CAPS | NUM         | Capture               | Print echo | 1 |    |
| A CONTRACTOR OF THE OWNER OF THE OWNER OWNER OWNER OWNER OWNER OWNER OWNER OWNER OWNER OWNER OWNER OWNER OWNER OWNER OWNER OWNER OWNER OWNER OWNER OWNER OWNER OWNER OWNER OWNER OWNER OWNER OWNER OWNER OWNER OWNER OWNE |               | 10-10-10-10-10-10-10-10-10-10-10-10-10-1 | Transformer and |      | -           | - Andrew Construction |            |   |    |

#### 5.2 COMMANDS LEVEL

| Modes              | Access Method                                                 | Prompt  | Exit Method                          | About This Model                                                                                                    |
|--------------------|---------------------------------------------------------------|---------|--------------------------------------|----------------------------------------------------------------------------------------------------|
| User EXEC          | Begin a session<br>with your<br>switch.                       | switch> | Enter <b>logout</b> or <b>quit</b> . | The user's commands available at the<br>user's level are a subset of those<br>available of the privileged level.<br>Use this mode to<br>• Enter menu mode.<br>• Display system information. |
| Privileged<br>EXEC | Enter the<br>enable<br>command while<br>in user EXEC<br>mode. | switch# | Enter <b>diable</b> to exit.         | The privileged command is advance<br>mode<br>Privileged this mode to<br>• Display advance function status<br>• save configures                                                              |

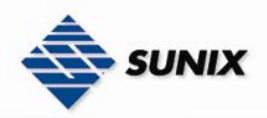

| Global<br>configuration    | Enter the<br>configure<br>command while<br>in privileged<br>EXEC mode.                                         | switch(config)#        | To exit to privileged<br>EXEC mode, enter <b>exit</b><br>or <b>end</b>                                                 | Use this mode to configure parameters that apply to your switch as a whole. |
|----------------------------|----------------------------------------------------------------------------------------------------|------------------------|----------------------------------------------------------------------------------------------------|-----------------------------------------------------------------------------|
| VLAN<br>database           | Enter the <b>vlan</b><br><b>database</b><br>command while<br>in privileged<br>EXEC mode.                       | switch(vlan)#          | To exit to user EXEC mode, enter <b>exit</b> .                                                                         | Use this mode to configure<br>VLAN-specific parameters.                     |
| Interface<br>configuration | Enter the<br>interface<br>command (with<br>a specific<br>interface)while<br>in global<br>configuration<br>mode | switch(config-if<br>)# | To exit to global<br>Configuration mode,<br>enter <b>exit</b> .<br>To exist to privileged<br>EXEC mode, or <b>end.</b> | Use this mode to configure parameters for the switch and Ethernet ports.    |

#### 5.3 COMMANDS SET LIST

| User EXEC               | Ε |
|-------------------------|---|
| Privileged EXEC         | Ρ |
| Global configuration    | G |
| VLAN database           | v |
| Interface configuration | Т |

#### 5.3.1 SYSTEM COMMANDS SET

| Commands                                                        | Level | Description                                                   | Example                                                              |
|-----------------------------------------------------------------|-------|---------------------------------------------------------------|----------------------------------------------------------------------|
| show config                                                     | E     | Show switch configuration.                                    | switch>show config                                                   |
| show terminal                                                   | Р     | Show console information.                                     | switch#show terminal                                                 |
| menu                                                            | E     | Enter MENU mode.                                              | switch>menu                                                          |
| write memory                                                    | G     | Save user configuration into<br>permanent memory (flash rom). | switch#write memory                                                  |
| <b>system name</b><br>[System Name]                             | G     | Configure system name.                                        | switch(config)#system name xxx                                       |
| system location<br>[System Location]                            | G     | Set switch system location string.                            | switch(config)#system location xxx                                   |
| system description<br>[System Description]                      | G     | Set switch system description string.                         | switch(config)#system description xxx                                |
| system contact<br>[System Contact]                              | G     | Set switch system contact window string.                      | switch(config)#system contact xxx                                    |
| show system-info                                                | E     | Show system information.                                      | switch>show system-info                                              |
| <b>ip address</b><br>[Ip-address]<br>[Subnet-mask]<br>[Gateway] | G     | Configure the IP address of switch.                           | switch(config)#ip address 192.168.1.1<br>255.255.255.0 192.168.1.254 |
| ip dhcp                                                         | G     | Enable DHCP client function of switch.                        | switch(config)#ip dhcp                                               |
| show ip                                                         | Р     | Show IP information of switch.                                | switch#show ip                                                       |
| no ip dhcp                                                      | G     | Disable DHCP client function of<br>switch.                    | switch(config)#no ip dhcp                                            |
| reload                                                          | G     | Halt and perform a cold restart .                             | switch(config)#reload                                                |
| Default                                                         | G     | Restore to default.                                           | Switch(config)#default                                               |
| <b>admin username</b><br>[Username]                             | G     | Changes a login username.<br>(maximum 10 words).              | switch(config)#admin username xxxxxx                                 |
| admin password<br>[Password]                                    | G     | Specifies a password<br>(maximum 10 words).                   | switch(config)#admin password xxxxxx                                 |
| show admin                                                      | Р     | Show administrator information.                               | switch#show admin                                                    |
| dhcpserver enable                                               | G     | Enable DHCP Server.                                           | switch(config)#dhcpserver enable                                     |
| dhcpserver lowip<br>[Low IP]                                    | G     | Configure low IP address for IP pool.                         | switch(config)# dhcpserver lowip 192.168.1.1                         |
| <b>dhcpserver highip</b><br>[High IP]                           | G     | Configure high IP address for IP pool.                        | switch(config)# dhcpserver highip 192.168.1.50                       |
| dhcpserver<br>subnetmask<br>[Subnet mask]                       | G     | Configure subnet mask for DHCP clients.                       | switch(config)#dhcpserver subnetmask<br>255.255.255.0                |

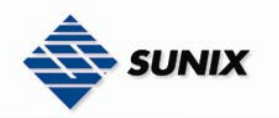

| dhcpserver gateway<br>[Gateway]             | G | Configure gateway for DHCP clients.            | switch(config)#dhcpserver gateway                                                                |
|---------------------------------------------|---|------------------------------------------------|--------------------------------------------------------------------------------------------------|
| dhcpserver dnsip<br>[DNS IP]                | G | Configure DNS IP for DHCP clients.             | switch(config)# dhcpserver dnsip 192.168.1.1                                                     |
| dhcpserver leasetime<br>[Hours]             | G | Configure lease time (in hour).                | switch(config)#dhcpserver leasetime 1                                                            |
| dhcpserver ipbinding<br>[IP address]        | I | Set static IP for DHCP clients by port.        | switch(config)#interface fastEthernet 2<br>switch(config-if)#dhcpserver ipbinding<br>192.168.1.1 |
| Show dhcpserver<br>configuration            | Р | Show configuration of DHCP server.             | switch#show dhcpserver configuration                                                             |
| show dhcpserver<br>clients                  | Р | Show client entries of DHCP server.            | switch#show dhcpserver clinets                                                                   |
| show dhcpserver<br>ip-binding               | Р | Show IP-Binding information of DHCP<br>server. | switch#show dhcpserver ip-binding                                                                |
| no dhcpserver                               | G | Disable DHCP server function.                  | switch(config)#no dhcpserver                                                                     |
| security enable                             | G | Enable IP security function.                   | switch(config)#security enable                                                                   |
| security http                               | G | Enable IP security of HTTP server.             | switch(config)#security http                                                                     |
| security telnet                             | G | Enable IP security of telnet server.           | switch(config)#security telnet                                                                   |
| security ip<br>[Index(110)]<br>[IP Address] | G | Set the IP security list.                      | switch(config)#security ip 1 192.168.1.55                                                        |
| show security                               | Р | Show the information of IP security.           | switch#show security                                                                             |
| no security                                 | G | Disable IP security function.                  | switch(config)#no security                                                                       |
| no security http                            | G | Disable IP security of HTTP server.            | switch(config)#no security http                                                                  |
| no security telnet                          | G | Disable IP security of telnet server.          | switch(config)#no security telnet                                                                |

#### 5.3.2 PORT COMMANDS SET

| Comman<br>ds                                          |   | Description                                                                                                    | Example                                                                                  |
|-------------------------------------------------------|---|----------------------------------------------------------------------------------------------------|------------------------------------------------------------------------------------------|
| interface<br>fastEthernet<br>[Portid]                 | G | Choose the port for modification.                                                                                                    | switch(config)#interface fastEthernet 2                                                  |
| <b>duplex</b><br>[full   half]                        | I | Use the duplex configuration<br>command to specify the duplex<br>mode of operation for Fast Ethernet.                                                                    | switch(config)#interface fastEthernet 2<br>switch(config-if)#duplex full                 |
| <b>speed</b><br>[10 100 1000 auto]                    | I | Use the speed configuration<br>command to specify the speed mode<br>of operation for Fast Ethernet., the<br>speed can't be set to 1000 if the port<br>isn't a giga port. | switch(config)#interface fastEthernet 2<br>switch(config-if)#speed 100                   |
| <b>flowcontrol mode</b><br>[Symmetric Asymmet<br>ric] | I | Use the flowcontrol configuration<br>command on Ethernet ports to<br>control traffic rates during<br>congestion.                                                         | switch(config)#interface fastEthernet 2<br>switch(config-if)#flowcontrol mode Asymmetric |
| no flowcontrol                                        | I | Disable flow control of interface.                                                                                                    | switch(config-if)#no flowcontrol                                                         |
| security enable                                       | I | Enable security of interface.                                                                                                    | switch(config)#interface fastEthernet 2<br>switch(config-if)#security enable             |
| no security                                           | I | Disable security of interface.                                                                                                    | switch(config)#interface fastEthernet 2<br>switch(config-if)#no security                 |
| <b>bandwidth in</b><br>[Value]                        | I | Set interface input bandwidth. Rate<br>Range is from 100 kbps to 102400<br>kbps or to 256000 kbps for giga<br>ports.                                                     | switch(config)#interface fastEthernet 2<br>switch(config-if)#bandwidth in 100            |

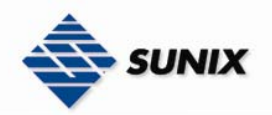

|                                          |   | and zero means no limit.                                                                                                    |                                                                                           |
|------------------------------------------|---|----------------------------------------------------------------------------------------------------|-------------------------------------------------------------------------------------------|
| <b>bandwidth out</b><br>[Value]          |   | Set interface output bandwidth. Rate<br>Range is from 100 kbps to 102400<br>kbps or to 256000 kbps for giga<br>ports,<br>and zero means no limit.                              | switch(config)#interface fastEthernet 2<br>switch(config-if)#bandwidth out 100            |
| show bandwidth                           | I | Show interfaces bandwidth control.                                                                                                    | switch(config)#interface fastEthernet 2<br>switch(config-if)#show bandwidth               |
| <mark>state</mark><br>[Enable   Disable] | I | Use the state interface configuration<br>command to specify the state mode<br>of operation for Ethernet ports. Use<br>the disable form of this command to<br>disable the port. | switch(config)#interface fastEthernet 2<br>switch(config-if)#state Disable                |
| show interface<br>configuration          | Ι | show interface configuration status.                                                                                                    | switch(config)#interface fastEthernet 2<br>switch(config-if)#show interface configuration |
| show interface status                    | Ι | show interface actual status.                                                                                                    | switch(config)#interface fastEthernet 2<br>switch(config-if)#show interface status        |
| show interface<br>accounting             | I | show interface statistic counter.                                                                                                    | switch(config)#interface fastEthernet 2<br>switch(config-if)#show interface accounting    |
| no accounting                            | I | Clear interface accounting information.                                                                                                    | switch(config)#interface fastEthernet 2<br>switch(config-if)#no accounting                |

#### 5.3.3 TRUNK COMMANDS SET

| Commands                                                                 | Level | Description                                                                                                    | Example                                                                                                    |
|--------------------------------------------------------------------------|-------|----------------------------------------------------------------------------------------------------|----------------------------------------------------------------------------------------------------|
| <b>aggregator priority</b><br>[1~65535]                                  | G     | Set port group system priority.                                                                                                    | switch(config)#aggregator priority 22                                                                                  |
| aggregator<br>activityport<br>[Port Numbers]                             | G     | Set activity port.                                                                                                    | switch(config)#aggregator activityport 2                                                                               |
| aggregator group<br>[GroupID] [Port-list]<br>lacp<br>workp<br>[Workport] | G     | Assign a trunk group with LACP<br>active.<br>[GroupID] :1~3<br>[Port-list]:Member port list, This<br>parameter could be a port<br>range(ex.1-4) or a port list separate<br>by a comma(ex.2, 3, 6)<br>[Workport]: The amount of work<br>ports, this value could not be less<br>than zero or be large than the<br>amount of member ports. | switch(config)#aggregator group 1 1-4 lacp<br>workp 2<br>or<br>switch(config)#aggregator group 2 1,4,3 lacp<br>workp 3 |
| aggregator group<br>[GroupID] [Port-list]<br>nolacp                      | G     | Assign a static trunk group.<br>[GroupID] :1~3<br>[Port-list]:Member port list, This<br>parameter could be a port<br>range(ex.1-4) or a port list separate<br>by a comma(ex.2, 3, 6)                                                                                                    | switch(config)#aggregator group 1 2-4 nolacp<br>or<br>switch(config)#aggreator group 1 3,1,2 nolacp                    |
| show aggregator                                                          | Ρ     | Show the information of trunk<br>group.                                                                                                    | switch#show aggregator                                                                                                 |
| no aggregator lacp<br>[GroupID]                                          | G     | Disable the LACP function of trunk<br>group.                                                                                                    | switch(config)#no aggreator lacp 1                                                                                     |
| <b>no aggregator group</b><br>[GroupID]                                  | G     | Remove a trunk group.                                                                                                    | switch(config)#no aggreator group 2                                                                                    |

#### 5.3.4 VLAN COMMANDS SET

| Commands              | Level | Description                | Example              |  |
|-----------------------|-------|----------------------------|----------------------|--|
| vlan database         | Р     | Enter VLAN configure mode. | switch#vlan database |  |
| www.sunix-ncci.com.tw |       |                            |                      |  |

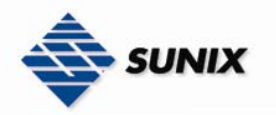

| Vlanmode                | V          | To set switch VLAN mode.              | switch(vlan)# vlanmode portbase                        |
|-------------------------|------------|---------------------------------------|--------------------------------------------------------|
| [portbase  802.1q       |            |                                       | or                                                     |
| gvrp]                   |            |                                       | switch(vlan)# vlanmode 802.1q                          |
|                         |            |                                       | oi<br>switch(vlan)# vlanmode gyrn                      |
| no vlan                 | v          | Disable VI AN                         |                                                        |
| Ported based VLAN co    | nfiguratio |                                       |                                                        |
| vlan port-based         | v          | Add new port based VALN.              | switch(vlan)# vlan port-based grpname test grpid       |
| grpname                 |            |                                       | 2 port 2-4                                             |
| [Group Name]            |            |                                       |                                                        |
| grpid                   |            |                                       |                                                        |
| [GroupID]               |            |                                       |                                                        |
| port<br>[PortNumborc]   |            |                                       |                                                        |
| show vian [GroupID]     | V          | Show VI AN information                | switch(vlan)#show vlan 23                              |
| or                      | •          |                                       | Switch(viail)#Show viail 25                            |
| show vlan               |            |                                       |                                                        |
| -                       |            |                                       |                                                        |
| no vlan group           | V          | Delete port base group ID.            | switch(vlan)#no vlan group 2                           |
|                         |            |                                       |                                                        |
| IEEE 802.TQ VLAN        |            |                                       |                                                        |
| vlan 8021q name         | V          | Change the name of VLAN group, if     | switch(vlan)#vlan 8021q test vid 22                    |
| [GroupName]             |            | command can't be applied              |                                                        |
|                         |            | command can t be applied.             |                                                        |
| vlan 8021g port         | v          | Assign an access link for VLAN by     | switch(vlan)#vlan 8021g port 3 access-link untag       |
| [PortNumber]            | •          | port, if the port belong to a trunk   | 33                                                     |
| access-link untag       |            | group, this command can't be          |                                                        |
| [UntaggedVID]           |            | applied.                              |                                                        |
| vlan 8021q port         | V          | Assign a trunk link for VLAN by port, | switch(vlan)#vlan 8021q port 3 trunk-link tag          |
| [PortNumber]            |            | if the port belong to a trunk group,  | 2,3,6,99                                               |
| trunk-link tag          |            | this command can't be applied.        | Or<br>witch (dan) # dan 2021 a nant 2 twenk link tan   |
| [TaggedVID LISt]        |            |                                       | Switch(vian)#vian 6021q port 5 trunk-link tag          |
| vlan 8021g port         | V          | Assign a hybrid link for VI AN by     | switch(vlan)# vlan 8021g port 3 hybrid-link            |
| [PortNumber]            | -          | port, if the port belong to a trunk   | untag 4 tag 3.6.8                                      |
| hybrid-link untag       |            | group, this command can't be          | or                                                     |
| [UntaggedVID]           |            | applied.                              | switch(vlan)# vlan 8021q port 3 hybrid-link            |
| tag                     |            |                                       | untag 5 tag 6-8                                        |
| [TaggedVID List]        |            |                                       |                                                        |
| vlan 8021q trunk        | V          | Assign an access link for VLAN by     | switch(vlan)#vlan 8021q trunk 3 access-link            |
| [PortNumber]            |            | trunk group.                          | untag 33                                               |
| [UntaggedVID]           |            |                                       |                                                        |
| vlan 8021g trunk        | V          | Assign a trunk link for VLAN by trunk | switch(vlan)#vlan 8021g trunk 3 trunk-link tag         |
| [PortNumber]            |            | group.                                | 2,3,6,99                                               |
| trunk-link tag          |            |                                       | or                                                     |
| [TaggedVID List]        |            |                                       | switch(vlan)#vlan 8021q trunk 3 trunk-link tag<br>3-20 |
| vlan 8021q trunk        | V          | Assign a hybrid link for VLAN by      | switch(vlan)# vlan 8021q trunk 3 hybrid-link           |
| [PortNumber]            |            | trunk group.                          | untag 4 tag 3,6,8                                      |
| hybrid-link untag       |            |                                       | or                                                     |
| [UntaggedVID]           |            |                                       | switcn(vlan)# vlan 8021q trunk 3 hybrid-link           |
| Lay<br>[TaggedVID List] |            |                                       | uniay o lay o-o                                        |
| show vlan [GrounID]     | V          | Show VI AN information                | switch(vlan)#show vlan 23                              |
| or                      | •          |                                       |                                                        |
| show vlan               |            |                                       |                                                        |
| no vlan group           | V          | Delete port base group ID.            | switch(vlan)#no vlan group 2                           |
| [GroupID]               |            |                                       |                                                        |

#### 5.3.5 SPANNING TREE COMMANDS SET

| Commands                            | Level | Description                                                                                                    | Example                                     |
|-------------------------------------|-------|----------------------------------------------------------------------------------------------------|---------------------------------------------|
| spanning-tree enable                | G     | Enable spanning tree.                                                                                                    | switch(config)#spanning-tree enable         |
| spanning-tree<br>priority [0~61440] | G     | Configure spanning tree priority parameter.                                                                                                    | switch(config)#spanning-tree priority 32767 |
| spanning-tree<br>max-age [seconds]  | G     | Use the spanning-tree max-age<br>global configuration command to<br>change the interval between<br>messages the spanning tree receives<br>from the root switch. If a switch<br>does not receive a bridge protocol<br>data unit (BPDU) message from the<br>root switch within this interval, it<br>recomputed the Spanning Tree<br>Protocol (STP) topology. | switch(config)# spanning-tree max-age 15    |

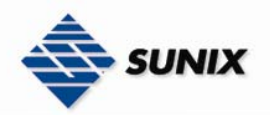

| spanning-tree<br>hello-time [seconds]      | G | Use the spanning-tree hello-time<br>global configuration command to<br>specify the interval between hello<br>bridge protocol data units (BPDUs).                                                                                                    | switch(config)#spanning-tree hello-time 3                                             |
|--------------------------------------------|---|----------------------------------------------------------------------------------------------------|---------------------------------------------------------------------------------------|
| spanning-tree<br>forward-time<br>[seconds] | G | Use the spanning-tree forward-time<br>global configuration command to set<br>the forwarding-time for the specified<br>spanning-tree instances. The<br>forwarding time determines how<br>long each of the listening and<br>learning states last before the port<br>begins forwarding. | switch(config)# spanning-tree forward-time 20                                         |
| <b>stp-path-cost</b><br>[1~200000000]      | I | Use the spanning-tree cost interface<br>configuration command to set the<br>path cost for Spanning Tree<br>Protocol (STP) calculations. In the<br>event of a loop, spanning tree<br>considers the path cost when<br>selecting an interface to place into<br>the forwarding state.    | switch(config)#interface fastEthernet 2<br>switch(config-if)#stp-path-cost 20         |
| stp-path-priority<br>[Port Priority]       | I | Use the spanning-tree port-priority<br>interface configuration command to<br>configure a port priority that is used<br>when two switches tie for position as<br>the root switch.                                                                                                    | switch(config)#interface fastEthernet 2<br>switch(config-if)# stp-path-priority 127   |
| stp-admin-p2p<br>[Auto True False]         | I | Admin P2P of STP priority on this interface.                                                                                                    | switch(config)#interface fastEthernet 2<br>switch(config-if)# stp-admin-p2p Auto      |
| <b>stp-admin-edge</b><br>[True False]      | I | Admin Edge of STP priority on this interface.                                                                                                    | switch(config)#interface fastEthernet 2<br>switch(config-if)# stp-admin-edge True     |
| stp-admin-non-stp<br>[True False]          | I | Admin NonSTP of STP priority on this<br>interface.                                                                                                    | switch(config)#interface fastEthernet 2<br>switch(config-if)# stp-admin-non-stp False |
| show spanning-tree                         | E | Display a summary of the spanning-tree states.                                                                                                    | switch>show spanning-tree                                                             |
| no spanning-tree                           | G | Disable spanning-tree.                                                                                                    | switch(config)#no spanning-tree                                                       |

#### 5.3.6 QOS COMMANDS SET

| Commands                                                                                                    | Level | Description                                   | Example                                                                                                    |
|----------------------------------------------------------------------------------------------------|-------|-----------------------------------------------|----------------------------------------------------------------------------------------------------|
| qos mode<br>[SP WRR WRR1 WRR2]<br>SP :<br>High-Empty-Then-Lo<br>w<br>WRR : WRR_8_4_2_1<br>WRR1: WRR_15_7_3_1<br>WRR2:<br>WRR_15_10_5_1 | G     | Set Qos mode.                                 | switch(config)#qos mode sp<br>switch(config)#qos mode wrr<br>switch(config)#qos mode wrr1<br>switch(config)#qos mode wrr2 |
| no qos                                                                                                    | G     | Disable QoS.                                  | switch(config)#no qos                                                                                                    |
| <b>qos 8021p-priority</b><br>[Index][LowSet SecLo<br>w <br>SecHigh Highest]                                                            | G     | Configure 802.1p Priority.                    | switch(config)#qos 8021p-priority 1 LowSet                                                                                |
| qos<br>priority-static-port-in<br>gress<br>[Priority]                                                                                  | I     | Configure Static Port Ingress<br>Priority.    | switch(config)#interface fastEthernet 2<br>switch(config-if)#qos priority-static-port-ingress<br>7                        |
| no qos                                                                                                    | I     | Disable Static Port Ingress Priority.         | switch(config)#interface fastEthernet 3<br>switch(config-if)#no qos                                                       |
| <b>qos priority tos</b><br>[Index][Priority]                                                                                           | G     | Configure TOS Priority.                       | switch(config)#qos priority tos 1 3                                                                                       |
| show qos                                                                                                    | Р     | Display the information of QoS configuration. | switch#show qos                                                                                                    |

#### 5.3.7 IGMP COMMANDS SET

| Commands              | Level | Description                    | Example                    |  |
|-----------------------|-------|--------------------------------|----------------------------|--|
| igmp enable           | G     | Enable IGMP snooping function. | switch(config)#igmp enable |  |
| www.sunix-ncci.com.tw |       |                                |                            |  |

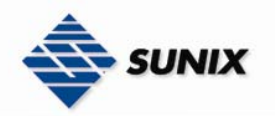

| lgmp-query auto            | G | Set IGMP query to auto mode.                      | switch(config)#Igmp-query auto  |
|----------------------------|---|---------------------------------------------------|---------------------------------|
| lgmp-query force           | G | Set IGMP query to force mode.                     | switch(config)#lgmp-query force |
| show igmp<br>configuration | Р | Displays the details of an IGMP configuration.    | switch#show igmp configuration  |
| show igmp multi            | Р | Displays the details of an IGMP snooping entries. | switch#show igmp multi          |
| no igmp                    | G | Disable IGMP snooping function.                   | switch(config)#no igmp          |
| no igmp-query              | G | Disable IGMP query.                               | switch#no igmp-query            |

#### 5.3.8 MAC / FILTER TABLE COMMANDS SET

| Commands                                       | Level | Description                                                 | Example                                                                                                    |
|------------------------------------------------|-------|-------------------------------------------------------------|----------------------------------------------------------------------------------------------------|
| mac-address-table<br>static hwaddr<br>[MAC]    | I     | Configure MAC address table of interface (static).          | switch(config)#interface fastEthernet 2<br>switch(config-if)#mac-address-table static<br>hwaddr 000012345678    |
| mac-address-table<br>filter hwaddr<br>[MAC]    | G     | Configure MAC address table(filter).                        | switch(config)#mac-address-table filter hwaddr<br>000012348678                                                  |
| show<br>mac-address-table                      | Р     | Show all MAC address table                                  | switch#show mac-address-table                                                                                   |
| show<br>mac-address-table<br>static            | Р     | Show static MAC address table.                              | switch#show mac-address-table static                                                                            |
| show<br>mac-address-table<br>filter            | Р     | Show filter MAC address table.                              | switch#show mac-address-table filter                                                                            |
| no mac-address-table<br>static hwaddr<br>[MAC] | I     | Remove an entry of MAC address table of interface (static). | switch(config)#interface fastEthernet 2<br>switch(config-if)#no mac-address-table static<br>hwaddr 000012345678 |
| no mac-address-table<br>filter hwaddr<br>[MAC] | G     | Remove an entry of MAC address<br>table (filter).           | switch(config)#no mac-address-table filter<br>hwaddr 000012348678                                               |
| no mac-address-table                           | G     | Remove dynamic entry of MAC address table.                  | switch(config)#no mac-address-table                                                                             |

#### 5.3.9 SNMP COMMANDS SET

| Commands            | Level | Description                       | Example                                        |
|---------------------|-------|-----------------------------------|------------------------------------------------|
| snmp system-name    | G     | Set SNMP agent system name.       | switch(config)#snmp system-name l2switch       |
| [System Name]       |       | 5,                                |                                                |
| snmp                | G     | Set SNMP agent system location.   | switch(config)#snmp system-location lab        |
| system-location     |       |                                   |                                                |
| [System Location]   |       |                                   |                                                |
| snmp system-contact | G     | Set SNMP agent system contact.    | switch(config)#snmp system-contact where       |
| [System Contact]    |       |                                   |                                                |
| snmp agent-mode     | G     | Select the agent mode of SNMP.    | switch(config)#snmp agent-mode v1v2cv3         |
|                     |       | Add SNMB community string         | switch(config)#comp community strings public   |
| community-strings   | u     | Add SNMP community string.        | right rw                                       |
| [Community]         |       |                                   | i gitt i w                                     |
| right               |       |                                   |                                                |
| [RO/RW]             |       |                                   |                                                |
| snmp-server host    | G     | Configure SNMP server host        | switch(config)#snmp-server host 192.168.1.50   |
| [IP address]        |       | information and community string. | community public trap-version v1               |
| community           |       | _                                 | (remove)                                       |
| [Community-string]  |       |                                   | Switch(config)#                                |
| trap-version        |       |                                   | no snmp-server host                            |
| [v1 v2c]            |       |                                   | 192.168.1.50                                   |
| snmpv3              | G     | Configure the context name.       | switch(config)#snmpv3 context-name Test        |
| context-name        |       |                                   |                                                |
| [Context Name ]     |       |                                   |                                                |
| snmpv3 user         | G     | Configure the userprofile for     | switch(config)#snmpv3 user test01 group G1     |
| [User Name]         |       | SIMMPV3 agent. Privacy password   | password AutriPW PrivPW                        |
| Group Namal         |       | could be empty.                   |                                                |
|                     |       |                                   |                                                |
| Authentication      |       |                                   |                                                |
| Password] [Privacy  |       |                                   |                                                |
| Password]           |       |                                   |                                                |
| snmpv3 access       | G     | Configure the access table of     | switch(config)#snmpv3 access context-name Test |
| context-name        |       | SNMPV3 agent.                     | group G1 security-level AuthPriv               |
| [Context Name ]     |       | -                                 | match-rule Exact views V1 V1 V1                |

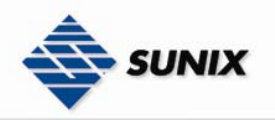

| group<br>[Group Name ]<br>security-level<br>[NoAuthNoPriv Auth<br>NoPriv AuthPriv]<br>match-rule<br>[Exact Prifix]<br>views<br>[Read View Name]<br>[Write View Name]                                                                              |   |                                                    |                                                                                                    |
|----------------------------------------------------------------------------------------------------|---|----------------------------------------------------|----------------------------------------------------------------------------------------------------|
| [Notify View Name]                                                                                                    |   |                                                    |                                                                                                    |
| snmpv3 mibview<br>view<br>[View Name]<br>type<br>[Excluded Included]<br>sub-oid<br>[OID]                                                                                                    | G | Configure the mibview table of SNMPV3 agent.       | switch(config)#snmpv3 mibview view V1 type<br>Excluded sub-oid 1.3.6.1                                                    |
| show snmp                                                                                                    | Р | Show SNMP configuration.                           | switch#show snmp                                                                                                    |
| no snmp<br>community-strings<br>[Community]                                                                                                    | G | Remove the specified community.                    | switch(config)#no snmp community-strings<br>public                                                                        |
| no snmp-server host<br>[Host-address]                                                                                                    | G | Remove the SNMP server host.                       | switch(config)#no snmp-server 192.168.1.50                                                                                |
| no snmp-server host<br>[Host-address]                                                                                                    | G | Remove the SNMP server host.                       | switch(config)#no snmp-server 192.168.1.50                                                                                |
| no snmpv3 user<br>[User Name]                                                                                                    | G | Remove specified user of SNMPv3 agent.             | switch(config)#no snmpv3 user Test                                                                                        |
| no snmpv3 access<br>context-name<br>[Context Name ]<br>group<br>[Group Name ]<br>security-level<br>[NoAuthNoPriv Auth<br>NoPriv AuthPriv]<br>match-rule<br>[Exact Prifix]<br>views<br>[Read View Name]<br>[Write View Name]<br>[Notify View Name] | G | Remove specified access table of<br>SNMPv3 agent.  | switch(config)#no snmpv3 access context-name<br>Test group G1 security-level AuthPr<br>iv match-rule Exact views V1 V1 V1 |
| no snmpv3 mibview<br>view<br>[View Name]<br>type<br>[Excluded Included]<br>sub-oid<br>[OID]                                                                                                    | G | Remove specified mibview table of<br>SNMPV3 agent. | switch(config)#no snmpv3 mibview view V1 type<br>Excluded sub-oid 1.3.6.1                                                 |

#### 5.3.10 PORT MIRRORING COMMANDS SET

| Commands                         | Level | Description                              | Example                                                                   |
|----------------------------------|-------|------------------------------------------|---------------------------------------------------------------------------|
| monitor mode<br>[RX TX Both]     | G     | Configure mode of monitor function       | .switch(config)#monitor mode both                                         |
| monitor destination<br>[Port ID] | G     | Set destination port.                    | switch(config)#monitor destination 2                                      |
| monitor source<br>[Port ID]      | G     | Set source port.                         | switch(config)#monitor source 3                                           |
| show monitor                     | Р     | Show port monitor information.           | switch#show monitor                                                       |
| show monitor                     | I     | Show port monitor information.           | switch(config)#interface fastEthernet 2<br>switch(config-if)#show monitor |
| no monitor                       | Ι     | Disable source port of monitor function. | switch(config)#interface fastEthernet 2<br>switch(config-if)#no monitor   |

#### 5.3.11 802.1x COMMANDS SET

| Commands                                  | Level | Description                                                                                          | Example                                               |      |
|-------------------------------------------|-------|----------------------------------------------------------------------------------------------------|-------------------------------------------------------|------|
| 8021x enable                              | G     | Use the 802.1x global configuration command to enable 802.1x protocols.                              | switch(config)# 8021x enable                          |      |
| 8021x system<br>radiousip<br>[IP address] | G     | Use the 802.1x system radious IP<br>global configuration command to<br>change the radious server IP. | switch(config)# 8021x system radiousip<br>192.168.1.1 |      |
| 8021x system                              | G     | Use the 802.1x system server port                                                                    | switch(config)# 8021x system serverport               | 1815 |

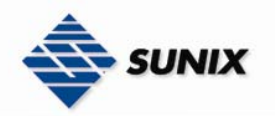

| <b>serverport</b><br>[port ID]                                |   | global configuration command to change the radious server port.                                                         |                                                                                     |
|---------------------------------------------------------------|---|----------------------------------------------------------------------------------------------------|-------------------------------------------------------------------------------------|
| 8021x system<br>accountport<br>[port ID]                      | G | Use the 802.1x system account port global configuration command to change the accounting port.                          | switch(config)# 8021x system accountport<br>1816                                    |
| 8021x system<br>sharekey<br>[ID]                              | G | Use the 802.1x system share key<br>global configuration command to<br>change the shared key value.                      | switch(config)# 8021x system sharekey 123456                                        |
| 8021x system nasid<br>[words]                                 | G | Use the 802.1x system nasid global<br>configuration command to change<br>the NAS ID.                                    | switch(config)# 8021x system nasid test1                                            |
| 8021x misc<br>quietperiod<br>[sec.]                           | G | Use the 802.1x misc quiet period<br>global configuration command to<br>specify the quiet period value of the<br>switch. | switch(config)# 8021x misc quietperiod 10                                           |
| 8021x misc txperiod<br>[sec.]                                 | G | Use the 802.1x misc TX period<br>global configuration command to set<br>the TX period.                                  | switch(config)# 8021x misc txperiod 5                                               |
| 8021x misc<br>supptimeout<br>[sec.]                           | G | Use the 802.1x misc supp timeout global configuration command to set the supplicant timeout.                            | switch(config)# 8021x misc supptimeout 20                                           |
| 8021x misc<br>servertimeout [sec.]                            | G | Use the 802.1x misc server timeout global configuration command to set the server timeout.                              | switch(config)#8021x misc servertimeout 20                                          |
| 8021x misc<br>maxrequest [number]                             | G | Use the 802.1x misc max request global configuration command to set the MAX requests.                                   | switch(config)# 8021x misc maxrequest 3                                             |
| 8021x misc<br>reauthperiod [sec.]                             | G | Use the 802.1x misc reauth period global configuration command to set the reauth period.                                | switch(config)# 8021x misc reauthperiod 3000                                        |
| 8021x portstate<br>[disable   reject  <br>accept   authorize] | I | Use the 802.1x port state interface configuration command to set the state of the selected port.                        | switch(config)#interface fastethernet 3<br>switch(config-if)#8021x portstate accept |
| show 8021x                                                    | Ε | Display a summary of the 802.1x                                                                                         | switch>show 8021x                                                                   |
| no 8021x                                                      | G | Disable 802.1x function.                                                                                                | switch(config)#no 8021x                                                             |

#### 5.3.12 TFTP COMMANDS SET

| Commands                     | Level | Description                                                                                                    | Defaults<br>Example                      |
|------------------------------|-------|----------------------------------------------------------------------------------------------------|------------------------------------------|
| backup<br>flash:backup_cfg   | G     | Save configuration to TFTP and need to specify the IP of TFTP server and the file name of image.               | switch(config)#backup flash:backup_cfg   |
| restore<br>flash:restore_cfg | G     | Get configuration from TFTP server<br>and need to specify the IP of TFTP<br>server and the file name of image. | switch(config)#restore flash:restore_cfg |
| upgrade<br>flash:upgrade_fw  | G     | Upgrade firmware by TFTP and need<br>to specify the IP of TFTP server and<br>the file name of image.           | switch(config)#upgrade lash:upgrade_fw   |

#### 5.3.13 SYSTEMLOG, SMTP AND EVENT COMMANDS SET

| Commands                                      | Level | Description                       | Example                                    |
|-----------------------------------------------|-------|-----------------------------------|--------------------------------------------|
| <b>systemlog ip</b><br>[IP address]           | G     | Set System log server IP address. | switch(config)# systemlog ip 192.168.1.100 |
| <b>systemlog mode</b><br>[client server both] | G     | Specified the log mode.           | switch(config)# systemlog mode both        |
| show systemlog                                | E     | Display system log.               | Switch>show systemlog                      |

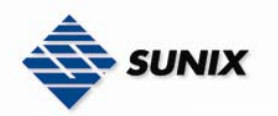

| show systemlog        | Р        | Show system log client & server<br>information. | switch#show systemlog                                 |
|-----------------------|----------|-------------------------------------------------|-------------------------------------------------------|
| no systemlog          | G        | Disable systemlog function.                     | switch(config)#no systemlog                           |
| smtp enable           | G        | Enable SMTP function                            | switch(config)#smtp enable                            |
| smtp serverip         | G        | Configure SMTP server IP.                       | switch(config)#smtp serverip 192.168.1.5              |
| [IP address]          |          | -                                               |                                                       |
| smtp subject          | G        | Configure subject of mail.                      | switch(config)#smtp subject SMTPTest                  |
| [subject]             |          |                                                 |                                                       |
| smtp sender           | G        | Configure sender of mail.                       | switch(config)#smtp sender SenderTest                 |
| [sendername]          |          |                                                 |                                                       |
| smtp authentication   | G        | Enable SMTP authentication.                     | switch(config)#smtp authentication                    |
| smtp account          | G        | Configure authentication account.               | switch(config)#smtp account User                      |
| [account]             |          |                                                 |                                                       |
| smtp password         | G        | Configure authentication password.              | switch(config)#smtp password                          |
| [password]            |          |                                                 |                                                       |
| smtp rcptemail        | G        | Configure Rcpt e-mail Address.                  | switch(config)#smtp rcptemail 1 <u>Alert@test.com</u> |
| [Index] [Email        |          |                                                 |                                                       |
| address               | _        |                                                 |                                                       |
| show smtp             | P        | Show the information of SMTP.                   | switch#show smtp                                      |
| no smtp               | G        | Disable SMTP function.                          | switch(config)#no smtp                                |
| event                 | G        | Set cold start event type.                      | switch(config)#event device-warm-start both           |
| device-warm-start     |          |                                                 |                                                       |
| Systemlog SM I P Bot  |          |                                                 |                                                       |
| nj                    | <u> </u> | Cat Authentication failure event turns          | switch(config)#avant outbontication failure both      |
| event                 | G        | Set Authentication failure event type.          | switch(coning)#event authentication-failure both      |
| authentication-failui |          |                                                 |                                                       |
| SystemIog/SMTP/Bot    |          |                                                 |                                                       |
| hl                    |          |                                                 |                                                       |
| event systemlog       |          | Set port event for system log.                  | switch(config)#interface fastethernet 3               |
| [Link-UP Link-Down B  |          |                                                 | switch(config-if)#event systemlog both                |
| oth]                  |          |                                                 |                                                       |
| event smtp            | 1        | Set port event for SMTP.                        | switch(config)#interface fastethernet 3               |
| [Link-UP Link-Down B  |          |                                                 | switch(config-if)#event smtp both                     |
| oth]                  |          |                                                 |                                                       |
| show event            | Р        | Show event selection.                           | switch#show event                                     |
| no event              | G        | Disable cold start event type.                  | switch(config)#no event device-warm-start             |
| device-warm-start     |          |                                                 |                                                       |
| no event              | G        | Disable Authentication failure event            | switch(config)#no event authentication-failure        |
| authentication-failur |          | type.                                           |                                                       |
| e                     |          |                                                 |                                                       |
| no event systemlog    | I        | Disable port event for system log.              | switch(config)#interface fastethernet 3               |
|                       |          |                                                 | switch(config-if)#no event systemlog                  |
| no event smpt         | I        | Disable port event for SMTP.                    | switch(config)#interface fastethernet 3               |
|                       |          |                                                 | switch(config-if)#no event smtp                       |
| show systemlog        | Р        | Show system log client & server<br>information. | switch#show systemlog                                 |

#### 5.3.14 SNTP COMMANDS SET

| Commands                                                  | Level | Description                                                                                                    | Example                                                               |
|-----------------------------------------------------------|-------|----------------------------------------------------------------------------------------------------|-----------------------------------------------------------------------|
| sntp enable                                               | G     | Enable SNTP function.                                                                                                    | switch(config)#sntp enable                                            |
| sntp daylight                                             | G     | Enable daylight saving time, if SNTP function is inactive, this command cannot be applied.                                                       | switch(config)#sntp daylight                                          |
| <b>sntp daylight-period</b><br>[Start time] [End<br>time] | G     | Set period of daylight saving time, if<br>SNTP function is inactive, this<br>command cannot be applied.<br>Parameter format:<br>[yyyymmdd-hh:mm] | switch(config)# sntp daylight-period<br>20060101-01:01 20060202-01-01 |
| sntp daylight-offset<br>[Minute]                          | G     | Set offset of daylight saving time, if<br>SNTP function is inactive, this<br>command cannot be applied.                                          | switch(config)#sntp daylight-offset 3                                 |
| sntp ip<br>[IP]                                           | G     | Set SNTP server IP, if SNTP function is inactive, this command cannot be applied.                                                                | switch(config)#sntp ip 192.169.1.1                                    |
| sntp timezone<br>[Timezone]                               | G     | Set timezone index, use "show sntp<br>timzezone" command to get more<br>information of index number.                                             | switch(config)#sntp timezone 22                                       |
| show sntp                                                 | Р     | Show SNTP information.                                                                                                    | switch#show sntp                                                      |
| show sntp timezone                                        | Р     | Show index number of time zone<br>list.                                                                                                    | switch#show sntp timezone                                             |
| no sntp                                                   | G     | Disable SNTP function.                                                                                                    | switch(config)#no sntp                                                |

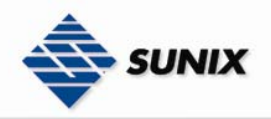

no sntp daylight G

Disable daylight saving time.

switch(config)#no sntp daylight

#### switch(coning)#no si

#### 5.3.15 ACCESS CONTROL LIST COMMANDS SET

| Commands                                                  | Level | Description                                                                                                 | Example                                                                                             |
|-----------------------------------------------------------|-------|----------------------------------------------------------------------------------------------------|----------------------------------------------------------------------------------------------------|
| show acl                                                  | Р     | Show the information of access control list table.                                                          | switch#show acl                                                                                     |
| <b>acl gid</b><br>[Group Id]                              | G     | Configure access control list group id.                                                                     | switch(config)# acl gid 1                                                                           |
| <b>acl action</b><br>[Permit Deny]                        | G     | Set access control list action.                                                                             | switch(config)#acl action Permit<br>or<br>switch(config)#acl action Deny                            |
| <b>acl port</b><br>[None Port#]                           | G     | Apply ACL on specific port                                                                                  | switch(config)#acl port 2                                                                           |
| <b>acl vid</b><br>[Any VLAN Id]                           | G     | Set access control list Vlan-ID                                                                             | switch(config)#acl vid 2<br>or<br>switch(config)#acl vid any                                        |
| <b>acl pktype</b><br>[IPv4 Non-IPv4]                      | G     | Set access control list packet type                                                                         | switch(config)#acl pktype IPv4                                                                      |
| <b>acl ethtype</b><br>[Any ARP IPX Type<br>value]         | G     | Set access control list ether type                                                                          | switch(config)#acl ethtype ARP                                                                      |
| acl sip<br>[Any IP][Mask]                                 | G     | Set access control list source IP<br>address. It is automatically fill value<br>255.255.255.255 to Smask.   | switch(config)#acl sip 192.168.16.1<br>255.255.255.255<br>or<br>switch(config)#acl sip 192.168.16.2 |
| <b>acl dip</b><br>[Any IP][Mask]                          | G     | Set access control list distinct IP<br>address. It is automatically fill<br>value 255.255.255.255 to Dmask. | switch(config)#acl dip Any                                                                          |
| <b>acl frg</b><br>[Check Uncheck]                         | G     | Set access control list IP fragment                                                                         | switch(config)#acl frg Check                                                                        |
| <b>acl l4 other</b><br>[Any ICMP IGMP Proto<br>col value] | G     | Set access control list L4 protocol other type                                                              | switch(config)#acl  4 other ICMP                                                                    |
| <b>acl l4 TCP</b><br>[Any FTP HTTP Port<br>number]        | G     | Set access control list L4 protocol<br>TCP                                                                  | switch(config)#acl  4 TCP FTP                                                                       |
| <b>acl l4 UDP</b><br>[Any TFTP Port<br>number]            | G     | Set access control list L4 protocol<br>UDP                                                                  | switch(config)#acl  4 UDP TFTP                                                                      |
| acl add                                                   | G     | Add current rule to access control list table.                                                              | switch(config)#acl add                                                                              |
| <b>no acl</b><br>[GroupID]                                | G     | Delete rule from access control list table.                                                                 | switch(config)#no acl 1                                                                             |
| acl show                                                  | G     | Show current temp rule.                                                                                     | switch(config)#acl show                                                                             |

#### 5.3.16 DHCP FILTER COMMANDS SET

| Commands                              | Level | Description                | Example                         |
|---------------------------------------|-------|----------------------------|---------------------------------|
| <b>dhcp-filter</b><br>[port#][on off] | G     | Enable dhcp filter by port | switch(config)#dhcp-filter 2 on |

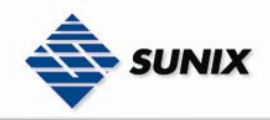

## 6. Technical Specifications

| Technology                       |                                                                        |
|----------------------------------|------------------------------------------------------------------------|
|                                  | IEEE802.3 10BASE-T                                                     |
| Ethernet Standards               | IEEE802.3u 100BASE-TX                                                  |
|                                  | IEEE802.3z Gigabit Fiber                                               |
|                                  | IEE802.3ab 1000Base-T                                                  |
|                                  | IEEE802.3x Flow Control and Back pressure                              |
|                                  | IEEE802.3ad Port trunk with LACP                                       |
|                                  | IEEE802.1d Spanning tree protocol                                      |
|                                  | IEEE802.1w Rapid Spanning tree protocol                                |
|                                  | IEEE802.1p Class of service                                            |
|                                  | IEEE802.1Q VLAN Tag                                                    |
|                                  | IEEE802.1x User Authentication (Radius)                                |
| MAC addresses                    | 8192                                                                   |
| Priority Queues                  | 4                                                                      |
| Flow Control                     | IEEE 802.3x Flow Control and Back-pressure                             |
| Processing                       | Store-and-Forward                                                      |
| Interface                        |                                                                        |
| RJ45 Ports                       | 24/16 x 10/100Base-T(X), Auto MDI/MDI-X                                |
| Giga Fiber Ports                 | 2 x 1000 Base-X(LC Connector)                                          |
|                                  | Multi-Mode:                                                            |
|                                  | 0 to 550m, 850 nm (50/125 µm to 62.5/125 µm)                           |
|                                  | Single Mode:                                                           |
|                                  | 0 to 10Km, 1310 nm (9/125µm)                                           |
| Giga Ports                       | 2 x 10/100/1000 Base-T(X), Auto MDI/MDIX                               |
| LED Indicators                   | System power (Green)                                                   |
|                                  | Gigabit Fiber: Link/Activity (Green)                                   |
|                                  | Gigabit Copper: Link/Activity (Green), Full Duplex/Collision           |
|                                  | (Orange)                                                               |
| MINI UBIC: LINK/ACTIVITY (Green) |                                                                        |
| Power Input ) (altage            |                                                                        |
| Power Input Voltage              | 100VAC~240VAC, 50HZ~60HZ                                               |
| Fower consumption 10 watts max   |                                                                        |
| $\frac{1}{10 \text{ to } 50\%}$  |                                                                        |
|                                  |                                                                        |
| Storage remperature              | -201005 °C                                                             |
| Operating Humaity                | Mochanical                                                             |
| Dimensions (W/ x D x H)          | $\frac{Me(Ham(A))}{Me(M)} = 280 \text{ mm}(D) \times 44 \text{ mm}(H)$ |
|                                  | IP-30 protection                                                       |
| Regulatory Approvals             |                                                                        |
| CE class A                       |                                                                        |
| Regulatory Approvals             | RoHS                                                                   |
| EMS                              | EN61000-4-2 (ESD) EN61000-4-3 (RS) EN61000-4-4 (EET)                   |
|                                  | EN61000-4-5 (Surge), Level 3, EN61000-4-6 (CS), Level 3                |